|                               | MANUAL DE USUARIO<br>SISTEMA DE INFORMACIÓN DE<br>GESTIÓN DE OFERTA<br>-SIGO- |               | CÓDIGO 200.07.06-2<br>VERSIÓN 4<br>FECHA 04/08/2016 |
|-------------------------------|-------------------------------------------------------------------------------|---------------|-----------------------------------------------------|
|                               | PROCESO GESTIÓN INTERINSTITUCION                                              | IAL           | Página 1 de 68                                      |
| ELABORÓ                       | REVISÓ                                                                        |               | APROBO                                              |
| Grupo de Oferta Institucional | Coordinador Grupo de Oferta Institucional                                     | Director de G | Gestión Interinstitucional                          |

# MANUAL DE USUARIO

Sistema de Información de Gestión De Oferta -SIGO-

Dirección de Gestión Interinstitucional Grupo de Oferta Institucional

| O UNIDAD PARA LAS VÍCTIMAS    | MANUAL DE USUARIO<br>SISTEMA DE INFORMACIÓN<br>GESTIÓN DE OFERTA<br>-SIGO-<br>proceso gestión interinstitucion | DE            | CÓDIGO 200.07.06-2<br>VERSIÓN 4<br>FECHA 04/08/2016<br>Página 2 de 68 |
|-------------------------------|----------------------------------------------------------------------------------------------------|---------------|-----------------------------------------------------------------------|
| ELABORÓ                       | REVISÓ                                                                                                    |               | APROBO                                                                |
| Grupo de Oferta Institucional | Coordinador Grupo de Oferta Institucional                                                                      | Director de G | Sestión Interinstitucional                                            |

### TABLA DE CONTENIDO

| INT | RODUCCIÓN                                                     | 6  |
|-----|---------------------------------------------------------------|----|
| 1.  | OBJETIVO                                                      | 6  |
| 2.  | DEFINICIONES                                                  | 7  |
| 3.  | GENERALIDADES DEL SISTEMA DE INFORMACIÓN DE GESTIÓN DE OFERTA | 7  |
| 4.  | ACCESO AL SISTEMA                                             | 9  |
| C   | errar Sesión                                                  | 13 |
| 5.  | SOLICITUDES DE ACCESO A OFERTA                                | 14 |
| 6   | 1 Cargue de solicitudes                                       | 14 |
| 6   | .2. Bandeja de solicitudes                                    | 16 |
|     | 6.2.1 Consultar                                               | 17 |
|     | 6.2.2 Detalle de lote                                         | 20 |
|     | 6.2.3. Retroalimentación Individual                           | 22 |
|     | 6.2.4. Importar retroalimentación masiva                      | 23 |
| 6   | .3 Notificación de fallidas                                   | 28 |
| 6.  | ADMINISTRACIÓN                                                | 31 |
| 7   | .1 Administración de Usuarios                                 | 31 |
|     | 7.1.1 Crear usuarios                                          | 32 |
|     | 7.1.2 Buscar usuario en el Sistema                            | 34 |
|     | 7.1.3 Edición de usuarios                                     | 35 |
| 1.  | 2 Administración de Entidades                                 | 44 |
|     | 7.2.1 Crear Entidades                                         | 44 |
|     | 7.2.2 Buscar Entidades                                        | 46 |
|     | 7.2.3 Edición de entidades                                    | 46 |
| 7.  | REPORTES E INFORMES                                           | 47 |
| 8   | 1 Consulta Individual                                         | 47 |

| UNIDAD PARA LAS VÍCTIMAS      | MANUAL DE USUARIO<br>SISTEMA DE INFORMACIÓN<br>GESTIÓN DE OFERTA<br>-SIGO-<br>proceso gestión interinstitucion | DE            | CÓDIGO 200.07.06-2<br>VERSIÓN 4<br>FECHA 04/08/2016<br>Página 3 de 68 |
|-------------------------------|----------------------------------------------------------------------------------------------------|---------------|-----------------------------------------------------------------------|
| ELABORÓ                       | REVISÓ                                                                                                    |               | APROBO                                                                |
| Grupo de Oferta Institucional | Coordinador Grupo de Oferta Institucional                                                                      | Director de G | estión Interinstitucional                                             |

| 8. | CARATERIZACIÓN OFERTA                                | 49 |
|----|------------------------------------------------------|----|
|    | Información básica del programa                      | 52 |
|    | Oferta según componentes de la Política              | 53 |
|    | Parámetros para acceder a la oferta                  | 55 |
|    | Cobertura                                            | 56 |
|    | Entidades                                            | 57 |
|    | Datos de contacto orientado al servicio al ciudadano | 57 |
| 9. | 2 Consulta y edición                                 | 58 |
|    | Consulta de Ofertas                                  | 61 |
|    | Edición de Ofertas                                   | 62 |
| 9. | AYUDAS                                               | 65 |

|                               | MANUAL DE USUARIO<br>SISTEMA DE INFORMACIÓN DE<br>GESTIÓN DE OFERTA<br>-SIGO- |               | CÓDIGO 200.07.06-2<br>VERSIÓN 4<br>FECHA 04/08/2016 |
|-------------------------------|-------------------------------------------------------------------------------|---------------|-----------------------------------------------------|
|                               | PROCESO GESTION INTERINSTITUCIÓN                                              | IAL           | Fagina 4 de 66                                      |
| ELABORÓ                       | REVISÓ                                                                        |               | APROBO                                              |
| Grupo de Oferta Institucional | Coordinador Grupo de Oferta Institucional                                     | Director de G | Gestión Interinstitucional                          |

## TABLA DE ILUSTRACIONES

| Ilustración 1Notificación usuario y clave SIGO                                                                                                    | 9                                                                                      |
|----------------------------------------------------------------------------------------------------|----------------------------------------------------------------------------------------|
| Ilustración 2. Ingreso de Usuario                                                                                                    | . 10                                                                                   |
| Ilustración 3 Reestablecer Clave                                                                                                    | . 11                                                                                   |
| Ilustración 4. Pantalla de usuarios de SIGO                                                                                                    | . 12                                                                                   |
| Ilustración 5. Cambio de contraseña                                                                                                    | . 13                                                                                   |
| Ilustración 6. Bandeja de solicitudes de acceso a oferta                                                                                                    | . 17                                                                                   |
| Ilustración 7. Búsqueda solicitud por fecha                                                                                                    | . 17                                                                                   |
| Ilustración 8. Búsqueda solicitud por medida y necesidad                                                                                                    | . 18                                                                                   |
| Ilustración 9 Búsqueda Departamento y Municipio                                                                                                    | . 18                                                                                   |
| Ilustración 10. Búsqueda ruta de ingreso                                                                                                    | . 19                                                                                   |
| Ilustración 11. Búsqueda de solicitud por Lote                                                                                                    | . 19                                                                                   |
| Ilustración 12. Resultado de búsqueda en bandeja de solicitudes de acceso a oferta                                                                                                    | . 20                                                                                   |
| Ilustración 13. Detalle de bandeja de solicitudes de acceso a oferta                                                                                                    | . 21                                                                                   |
| Ilustración 14. Retroalimentación individual                                                                                                    | . 22                                                                                   |
| Ilustración 15. Detalle de solicitud de acceso con información retroalimentada                                                                                                    | . 23                                                                                   |
| Ilustración 16. Lote identificado a exportar                                                                                                    | . 24                                                                                   |
| Ilustración 17. Mensaje de guardado de archivo CSV                                                                                                    | . 24                                                                                   |
| Ilustración 18. Ubicación de columna NUMERO_DOCUMENTO en archivo CSV exportado                                                                                                    | . 25                                                                                   |
|                                                                                                    |                                                                                        |
| Ilustración 19. Cambio de formato a "Número" para columna NUMERO_DOCUMENTO en CSV                                                                                                    |                                                                                        |
| Ilustración 19. Cambio de formato a "Número" para columna NUMERO_DOCUMENTO en CSV exportado                                                                                                    | . 26                                                                                   |
| Ilustración 19. Cambio de formato a "Número" para columna NUMERO_DOCUMENTO en CSV<br>exportado<br>Ilustración 20. Correo de notificaciones con adjuntos                                                                                                    | 26<br>26                                                                               |
| Ilustración 19. Cambio de formato a "Número" para columna NUMERO_DOCUMENTO en CSV<br>exportado<br>Ilustración 20. Correo de notificaciones con adjuntos<br>Ilustración 21. Identificación de la respuesta (código de acceso)                                                                                                    | 26<br>26<br>27                                                                         |
| Ilustración 19. Cambio de formato a "Número" para columna NUMERO_DOCUMENTO en CSV<br>exportado<br>Ilustración 20. Correo de notificaciones con adjuntos<br>Ilustración 21. Identificación de la respuesta (código de acceso)<br>Ilustración 22 Funcionalidad de importar retroalimentación                                                                                                    | 26<br>26<br>27<br>27                                                                   |
| Ilustración 19. Cambio de formato a "Número" para columna NUMERO_DOCUMENTO en CSV<br>exportado<br>Ilustración 20. Correo de notificaciones con adjuntos<br>Ilustración 21. Identificación de la respuesta (código de acceso)<br>Ilustración 22 Funcionalidad de importar retroalimentación<br>Ilustración 23. Ventana de seleccionar archivo a importar                                                                                                    | 26<br>26<br>27<br>27<br>28                                                             |
| Ilustración 19. Cambio de formato a "Número" para columna NUMERO_DOCUMENTO en CSV<br>exportado<br>Ilustración 20. Correo de notificaciones con adjuntos<br>Ilustración 21. Identificación de la respuesta (código de acceso)<br>Ilustración 22 Funcionalidad de importar retroalimentación<br>Ilustración 23. Ventana de seleccionar archivo a importar<br>Ilustración 24 Noticiones fallidas                                                                                                    | 26<br>26<br>27<br>27<br>28<br>29                                                       |
| Ilustración 19. Cambio de formato a "Número" para columna NUMERO_DOCUMENTO en CSV<br>exportado<br>Ilustración 20. Correo de notificaciones con adjuntos<br>Ilustración 21. Identificación de la respuesta (código de acceso)<br>Ilustración 22 Funcionalidad de importar retroalimentación<br>Ilustración 23. Ventana de seleccionar archivo a importar<br>Ilustración 24 Noticiones fallidas<br>Ilustración 25 Buscar Notificaciones fallidas                                                                                                    | 26<br>26<br>27<br>27<br>28<br>29<br>30                                                 |
| Ilustración 19. Cambio de formato a "Número" para columna NUMERO_DOCUMENTO en CSV<br>exportado<br>Ilustración 20. Correo de notificaciones con adjuntos<br>Ilustración 21. Identificación de la respuesta (código de acceso)<br>Ilustración 22 Funcionalidad de importar retroalimentación<br>Ilustración 23. Ventana de seleccionar archivo a importar<br>Ilustración 24 Noticiones fallidas<br>Ilustración 25 Buscar Notificaciones fallidas<br>Ilustración 26 Detalle de notificaciones fallidas                                                                                                   | 26<br>27<br>27<br>28<br>29<br>30<br>30                                                 |
| Ilustración 19. Cambio de formato a "Número" para columna NUMERO_DOCUMENTO en CSV<br>exportado<br>Ilustración 20. Correo de notificaciones con adjuntos<br>Ilustración 21. Identificación de la respuesta (código de acceso)<br>Ilustración 22 Funcionalidad de importar retroalimentación<br>Ilustración 23. Ventana de seleccionar archivo a importar<br>Ilustración 24 Noticiones fallidas<br>Ilustración 25 Buscar Notificaciones fallidas<br>Ilustración 26 Detalle de notificaciones fallidas<br>Ilustración 27 Detalle notificaciones sin destinatario                                         | 26<br>27<br>27<br>28<br>29<br>30<br>30<br>31                                           |
| Ilustración 19. Cambio de formato a "Número" para columna NUMERO_DOCUMENTO en CSV<br>exportado<br>Ilustración 20. Correo de notificaciones con adjuntos<br>Ilustración 21. Identificación de la respuesta (código de acceso)<br>Ilustración 22 Funcionalidad de importar retroalimentación<br>Ilustración 23. Ventana de seleccionar archivo a importar<br>Ilustración 24 Noticiones fallidas<br>Ilustración 25 Buscar Notificaciones fallidas<br>Ilustración 26 Detalle de notificaciones fallidas<br>Ilustración 27 Detalle notificaciones sin destinatario<br>Ilustración 28 Modulo Administración | 26<br>27<br>27<br>28<br>29<br>30<br>31<br>31                                           |
| Ilustración 19. Cambio de formato a "Número" para columna NUMERO_DOCUMENTO en CSV<br>exportado<br>Ilustración 20. Correo de notificaciones con adjuntos                                                                                                    | 26<br>27<br>27<br>28<br>29<br>30<br>30<br>31<br>31<br>31                               |
| Ilustración 19. Cambio de formato a "Número" para columna NUMERO_DOCUMENTO en CSV<br>exportado                                                                                                    | 26<br>27<br>27<br>27<br>28<br>30<br>30<br>31<br>31<br>32<br>33                         |
| Ilustración 19. Cambio de formato a "Número" para columna NUMERO_DOCUMENTO en CSV<br>exportado                                                                                                    | 26<br>27<br>27<br>28<br>30<br>30<br>31<br>31<br>31<br>33<br>33                         |
| Ilustración 19. Cambio de formato a "Número" para columna NUMERO_DOCUMENTO en CSV<br>exportado                                                                                                    | 26<br>27<br>27<br>28<br>29<br>30<br>30<br>31<br>31<br>31<br>32<br>33<br>34<br>40       |
| Ilustración 19. Cambio de formato a "Número" para columna NUMERO_DOCUMENTO en CSV<br>exportado                                                                                                    | 26<br>27<br>27<br>28<br>29<br>30<br>31<br>31<br>31<br>33<br>33<br>34<br>40<br>44       |
| Ilustración 19. Cambio de formato a "Número" para columna NUMERO_DOCUMENTO en CSV<br>exportado                                                                                                    | 26<br>27<br>27<br>28<br>29<br>30<br>30<br>31<br>31<br>31<br>33<br>34<br>40<br>44<br>46 |

|                               | MANUAL DE USUARIO<br>SISTEMA DE INFORMACIÓN DE<br>GESTIÓN DE OFERTA<br>-SIGO- |               | CÓDIGO 200.07.06-2<br>VERSIÓN 4<br>FECHA 04/08/2016 |
|-------------------------------|-------------------------------------------------------------------------------|---------------|-----------------------------------------------------|
|                               | PROCESO GESTIÓN INTERINSTITUCION                                              | IAL           | Página 5 de 68                                      |
| ELABORÓ                       | REVISÓ                                                                        |               | APROBO                                              |
| Grupo de Oferta Institucional | Coordinador Grupo de Oferta Institucional                                     | Director de 0 | Gestión Interinstitucional                          |

| lustración 36 Creación de Oferta                                    | . 50 |
|---------------------------------------------------------------------|------|
| lustración 37. Búsqueda de Entidad                                  | . 51 |
| lustración 38 Información básica del programa                       | . 52 |
| lustración 39 Oferta según componente de política                   | . 54 |
| lustración 40 Parámetros para acceder a Oferta                      | . 55 |
| lustración 41 Grupo Poblacional                                     | . 55 |
| lustración 42 Cobertura                                             | . 56 |
| lustración 43 Entidades                                             | . 57 |
| lustración 44 Datos de Contacto orientado al servicio al ciudadano  | . 57 |
| lustración 45 Consulta Oferta                                       | . 58 |
| lustración 46 Consulta Oferta fecha de Inicio/Fecha de Finalización | . 59 |
| lustración 47 Consulta Oferta Nº de Oferta                          | . 60 |
| lustración 48 Consulta Entidad                                      | . 60 |
| lustración 49 Consulta por nombre del programa                      | . 61 |
| lustración 50 Ayudas Paneles                                        | . 65 |

|                               | MANUAL DE USUARIO<br>SISTEMA DE INFORMACIÓN DE<br>GESTIÓN DE OFERTA<br>-SIGO- |               | CÓDIGO 200.07.06-2<br>VERSIÓN 4<br>FECHA 04/08/2016 |
|-------------------------------|-------------------------------------------------------------------------------|---------------|-----------------------------------------------------|
|                               | PROCESO GESTIÓN INTERINSTITUCION                                              | IAL           | Página 6 de 68                                      |
| ELABORÓ                       | REVISÓ                                                                        |               | APROBO                                              |
| Grupo de Oferta Institucional | Coordinador Grupo de Oferta Institucional                                     | Director de C | Sestión Interinstitucional                          |

## INTRODUCCIÓN

La Unidad para las Víctimas ha implementado la Estrategia de Articulación y Gestión de Oferta Institucional conducente a facilitar el acceso de las víctimas a los programas relacionados con los derechos que les fueron vulnerados por el conflicto armado a fin de avanzar en la garantía de los mismos, en los términos que cobija la ley 1448 de 2011 en materia de atención, asistencia y reparación integral.

La herramienta diseñada por el Grupo de Oferta Institucional denominada Sistema de Información de Gestión de Oferta SIGO contribuye en la gestión del goce efectivo de los derechos de la población víctima, así:

- Identificando el acceso individual y colectivo en relación a las necesidades de medidas de asistencia y reparación.
- Caracterizando la Oferta Institucional.
- Consolidando, organizando y validando la información de las víctimas en asistencia y reparación provenientes de diversos instrumentos de caracterización por demanda, para su posterior envío a las entidades competentes con el fin de articular la Oferta (Programas/Proyectos).
- Realizando el seguimiento a las solicitudes de acceso a oferta realizado por las victimas remitidas a través de SIGO a nivel nacional y territorial.

El presente Manual se encontrara de forma detallada la operación del Sistema Información de Gestión de Oferta, en sus módulos de: a. Solicitudes de Acceso a Oferta, b. Caracterización de Oferta c. Reportes e informes; así como las funcionalidades generales de Administración de Usuarios y Entidades.

### 1. OBJETIVO

Proveer elementos necesarios al usuario final para la administración de las solicitudes de acceso a oferta de las víctimas mediante la implementación del Sistema de Información de Gestión de Oferta – SIGO- provisto por el Grupo de Oferta Institucional de la Unidad para la Atención y Reparación de las víctimas.

|                               | MANUAL DE USUARIO<br>SISTEMA DE INFORMACIÓN DE<br>GESTIÓN DE OFERTA<br>-SIGO- |               | CÓDIGO 200.07.06-2<br>VERSIÓN 4<br>FECHA 04/08/2016 |
|-------------------------------|-------------------------------------------------------------------------------|---------------|-----------------------------------------------------|
|                               | PROCESO GESTION INTERINSTITUCION                                              | IAL           | Pagina 7 de 68                                      |
| ELABORÓ                       | REVISÓ                                                                        |               | APROBO                                              |
| Grupo de Oferta Institucional | Coordinador Grupo de Oferta Institucional                                     | Director de C | Sestión Interinstitucional                          |

### 2. **DEFINICIONES**

- **OFERTA**: Conjunto de programas/proyectos de las instituciones públicas o privadas, a los cuales pueden acceder las víctimas y que contribuyen al goce efectivo de los derechos.
- **GESTIÓN DE OFERTA**: Conjunto de acciones desarrolladas desde la Unidad, bajo la coordinación del Grupo de Gestión de Oferta de la Dirección de Gestión Interinstitucional, en articulación con las entidades del Sistema Nacional de Atención y Reparación Integral a las Victimas SNARIV (tanto a nivel nacional como territorial) así como con otras entidades públicas o privadas, conducentes a facilitar el acceso de las víctimas a los programas y proyectos relacionados con los derechos que les fueron vulnerados por el conflicto armado a fin de avanzar en la garantía de los mismos, en los términos que cobija la ley 1448 de 2011 en materia de ayuda humanitaria, atención, asistencia y reparación integral.
- **SIGO**: Sistema de Información de Gestión de Oferta. Herramienta que permite hacer seguimiento a la implementación dela Estrategia de Articulación Gestión de Oferta.
- **SNARIV.** Sistema Nacional de Atención y Reparación Integral a las Victimas. Está constituido por el conjunto de entidades públicas del nivel gubernamental y estatal en los órdenes nacional y territoriales y demás organizaciones públicas o privadas, encargadas de formular o ejecutar los planes, programas, proyectos y acciones específicas, que tiendan a la atención y reparación integral de las víctimas.

# 3. GENERALIDADES DEL SISTEMA DE INFORMACIÓN DE GESTIÓN DE OFERTA

A través del Sistema de Información de Gestión de Oferta es posible enviar las solicitudes de acceso a oferta que realizan las víctimas, la captura de oferta disponible y los reportes e informes.

Esto lo podrá visualizarse en el menú principal ubicado en la parte superior izquierda de la pantalla:

|                               | MANUAL DE USUARIO<br>SISTEMA DE INFORMACIÓN<br>GESTIÓN DE OFERTA<br>-SIGO- | I DE<br>FECHA 04/08/2016               |  |
|-------------------------------|----------------------------------------------------------------------------|----------------------------------------|--|
|                               | PROCESO GESTIÓN INTERINSTITUCION                                           | NAL Página 8 de 68                     |  |
| ELABORÓ                       | REVISÓ                                                                     | APROBO                                 |  |
| Grupo de Oferta Institucional | Coordinador Grupo de Oferta Institucional                                  | Director de Gestión Interinstitucional |  |

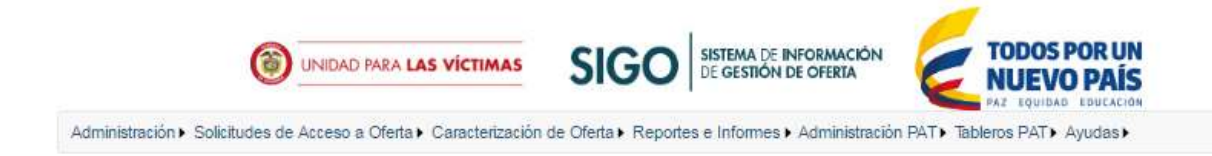

- 1. Módulo de Administración. Permite la creación de usuarios y Entidades que gestionaran las solicitudes de acceso a oferta de las víctimas, enviadas a través de SIGO.
- 2. Módulo de Solicitudes de acceso a Oferta. Posibilita el cargue de la información (archivo csv) con las solicitudes de acceso a oferta realizadas por las víctimas, la consulta de la información de la(s) victima(s) y finalmente la notificación de solicitudes fallidas enviadas a la entidad competente de orden nacional, departamental o municipal; según la medida y/o necesidad.
- 3. Modulo Caracterización de Oferta. Creación, consulta y edición de programas de parte de los usuarios responsables en las entidades de orden nacional, departamental o municipal; los cuales se darán a conocer a las víctimas con el fin de contribuir el goce efectivo de sus derechos.
- 4. Módulo de Reportes e Informes. Permite conocer el estado de la solicitud de acceso a la oferta realizada por una víctima.
- 6. Modulo Administración PAT. Permite administrar (crear y editar) las preguntas indicativas y preguntas compromiso.
- 7. Modulo Tablero PAT. Permite el diligenciamiento a las administraciones locales, de las necesidades y compromisos.
- 8. Modulo Ayudas. En este Módulo se encontrará en cada uno de los paneles información asociada a las funcionalidades del Sistema de Información de Gestión de Oferta.

|                               | MANUAL DE USUARIO<br>SISTEMA DE INFORMACIÓN DE<br>GESTIÓN DE OFERTA<br>-SIGO- |  | CÓDIGO 200.07.06-2<br>VERSIÓN 4<br>FECHA 04/08/2016 |
|-------------------------------|-------------------------------------------------------------------------------|--|-----------------------------------------------------|
|                               | PROCESO GESTIÓN INTERINSTITUCIONAL                                            |  | Página 9 de 68                                      |
| ELABORÓ                       | REVISÓ                                                                        |  | APROBO                                              |
| Grupo de Oferta Institucional | al Coordinador Grupo de Oferta Institucional Director de C                    |  | Bestión Interinstitucional                          |

### 4. ACCESO AL SISTEMA

Usted podrá ingresar al sistema de Información de Gestión de Oferta -SIGO- a través de la siguiente dirección <u>http://sigo.unidadvictimas.gov.co</u>, desde cualquier lugar y dispositivo (pc, portátil, tablet, teléfono inteligente) que cuente con conexión a internet y un navegador web habilitado para JavaScript (Internet Explorer, Chrome o Firefox), una vez sea creado como usuario.

Se notificara a través de un correo electrónico la asignación de Usuario y Clave SIGO

| soporte chertargi unidadivictimas.gov.co                                                                                                    |
|----------------------------------------------------------------------------------------------------|
| In Product - Additional on Charles y Layer 2001 -<br>Anne Address Address Cred Data                                                                                                    |
|                                                                                                    |
| Aprende functionanceolulionder                                                                                                    |
| In macro de la implementación de la política de atención y representa integral a las Vietnasa, la Unadad para la Atención y Reputación Integral a las Vietnasa adetanto la identificación de necessidades de acceso a la oferta instituciona<br>para materiadant los dereches constitucionales de las vietnasa.                                       |
| El Statema de Información de Gratión de Ofesto « SIGO registró que el "Administrativo" en el territorio lo ha creado nomo osonio, en atención e su competencia de ancesde a Perfil y Canaterización, por lo tarte totel debesi.                                                                                                    |
| Tageneur al Sachena de Tathenanishe de Gestalón de Dónta - SOGD per quedas de la dirección latro (super sendad harmana, por se                                                                                                    |
| El tunatio es annotreal<br>La class as: y#JVJdB                                                                                                    |
| Tings six cumta                                                                                                    |
| <ul> <li>All measurate de escribe la clave, dete hactele de farma enacia intensos en escita mineros, caracteres especiales, firmi mayineziles y manisenilas. Por firvor no debe hater espanas en bilante en la clave.</li> <li>Tenga presente que al acceden por praneta vez al unicana, etce le soleciari canabar la clave por arganidad.</li> </ul> |
| El Satema de Información de Gestión de Oferm - SIGO cuenta con un Midulo de Ayudan, el cual le proversi información (til descripción, documentos y videos) para achine diolas ferete a las funcionabilidades del Midulo de Adouantmunie (Donation) y denda Midulos                                                                                    |
| Calippier diservación, impaindi y imperentento accounto a la Admanatración de Unanton per línere lacolte al correo <u>superio efentação ad a la consentação do</u>                                                                                                    |
| Agradionness crass soupper su appro y gestion su la implementación de seta publica, que courribrive a la reparation anograf de las victames y la recommenzata de sus projectos de vida.                                                                                                    |
| Eucliphants                                                                                                    |
| Orașe Gestión de Odoria<br>Disección de Gestión Intermetitacional                                                                                                    |

Ilustración 1Notificación usuario y clave SIGO

En el centro de la pantalla encontrara el espacio para digitar su usuario y clave, haga clic en el botón ingresar. Tenga en cuenta a la hora de escribir la clave, el uso de mayúsculas y minúsculas.

|                                                                                                    | UNIDAD PARA LAS VÍCTIMAS      | MANUAL DE USUARIO<br>SISTEMA DE INFORMACIÓN DE<br>GESTIÓN DE OFERTA<br>-SIGO-<br>PROCESO GESTIÓN INTERINSTITUCIONAL |                                        |
|----------------------------------------------------------------------------------------------------|-------------------------------|----------------------------------------------------------------------------------------------------|----------------------------------------|
| ELABORÓ REVISÓ APROBO                                                                                          | ELABORÓ                       | REVISÓ                                                                                                    | APROBO                                 |
| Grupo de Oferta Institucional Coordinador Grupo de Oferta Institucional Director de Gestión Interinstitucional | Grupo de Oferta Institucional | Coordinador Grupo de Oferta Institucional                                                                           | Director de Gestión Interinstitucional |

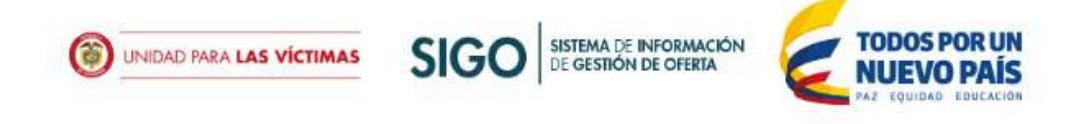

| Inic                       | io de ses | ión            |                  | Restablecer Clave |
|----------------------------|-----------|----------------|------------------|-------------------|
| -                          | Nombre    | de Usuario     |                  |                   |
| ٩                          | Clave     |                |                  |                   |
|                            |           |                |                  | Iniciar sesión    |
|                            |           | Rede           | es socioles      |                   |
|                            |           |                |                  |                   |
|                            |           |                |                  |                   |
| atuita 01 <mark>8</mark> 0 | 00-911119 | 📾 correo@unida | dvictimas.gov.co | www.unidadvictim  |

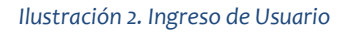

Cuando el usuario de clic en el botón "Ingresar" el sistema realiza las siguientes validaciones antes de acceder al sistema:

• Verifica que el usuario y clave existan y estén relacionadas. Si el sistema no encuentra el usuario mostrará el siguiente mensaje.

Usuario o Clave Incorrectos

### Restablecer clave

Haciendo clic en sobre "Restablecer clave" el usuario tiene la posibilidad del restablecimiento de una nueva clave en caso de olvido de la actual.

|                               | MANUAL DE USUARIO<br>SISTEMA DE INFORMACIÓN<br>GESTIÓN DE OFERTA<br>-SIGO-<br>proceso gestión interinstitucion | DE | CÓDIGO 200.07.06-2<br>VERSIÓN 4<br>FECHA 04/08/2016<br>Página 11 de 68 |
|-------------------------------|----------------------------------------------------------------------------------------------------|----|------------------------------------------------------------------------|
| ELABORÓ                       | REVISÓ                                                                                                    |    | APROBO                                                                 |
| Grupo de Oferta Institucional | Institucional Coordinador Grupo de Oferta Institucional Director de Gestión Interinsti                         |    | Sestión Interinstitucional                                             |

| Inicio | de sesión         | Restablecer Clave |
|--------|-------------------|-------------------|
| Ŧ      | Nombre de Usuario |                   |
| ٩      | Clave             |                   |
|        |                   | Iniciar sesión    |

Ilustración 3 Reestablecer Clave

El sistema solicita que ingrese el nombre de usuario, luego haga clic en enviar y a su correo electrónico se le enviara un link temporal para restablecer su clave.

| Resto            | ablecer Clave v                                                                              | 'olver |
|------------------|----------------------------------------------------------------------------------------------|--------|
| Ingres<br>para i | sa tu nombre de usuario y te enviaremos al correo electrónico un li<br>restablecer tu clave. | ink    |
| +                | Nombre de Usuario                                                                            |        |
|                  | Envio                                                                                        | ar     |

Las instrucciones para restablecer la clave han sido enviadas al email correspondiente. Podría tardar un momento en llegar. Asegúrese de revisar la carpeta de correo no deseado.

El enlace enviado al correo electrónico registrado por el usuario tiene una validez máxima de 120 minutos, si no puede cambiar su clave dentro de este periodo, entonces deberá solicitar el cambio una vez más. Una vez que restablezca su clave, podrá acceder al sistema con su respectivo usuario y nueva clave.

Luego de dar clic en el link enviado al correo, este lo redirecionará al sistema SIGO y le solicitará registrar una nueva clave (sin necesidad de recordar la anterior).

| Image: Strain of the strain of the strain |                                           | DE            | CÓDIGO 200.07.06-2<br>VERSIÓN 4<br>FECHA 04/08/2016<br>Página 12 de 68 |
|----------------------------------------------------------------------------------------------------|-------------------------------------------|---------------|------------------------------------------------------------------------|
| ELABORÓ                                                                                                    | REVISÓ                                    |               | APROBO                                                                 |
| Grupo de Oferta Institucional                                                                                                    | Coordinador Grupo de Oferta Institucional | Director de G | Sestión Interinstitucional                                             |

| Cam                      | biar Clave                                                                                                    | Ir a Inicio |
|--------------------------|----------------------------------------------------------------------------------------------------|-------------|
| La co<br>alfanı<br>minús | ntraseña debe tener una longitud mínima de 7 caracteres<br>méricos. Contener al menos un número, una letra mayúsculo<br>cula y un carácter especial. | i, una      |
| *                        | Nueva contraseña                                                                                                    |             |
| *                        | Confirmar contraseña                                                                                                    |             |
|                          | G                                                                                                    | uardar      |

Una vez ingrese la nueva clave y esta sea confirmada en el segundo espacio, haga clic en guardar.

Finalizada esta acción y si el cambio de clave fue exitoso, ingresará nuevamente al sistema.

En la parte central superior podrá visualizar los módulos a los cuales el usuario tiene permisos.

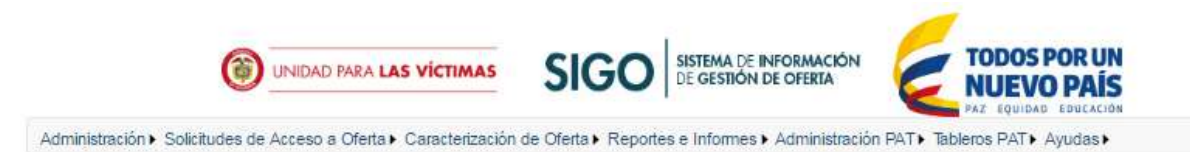

Bienvenido al Sistema de Información de Gestión de Oferta - SIGO.

Para acceder a las funcionalidades, por favor seleccione alguna opción del menú, ubicado en la parte superior izquierda.

Ilustración 4. Pantalla de usuarios de SIGO

|                               | MANUAL DE USUARIO<br>SISTEMA DE INFORMACIÓN DE<br>GESTIÓN DE OFERTA<br>-SIGO- |  | CÓDIGO 200.07.06-2<br>VERSIÓN 4<br>FECHA 04/08/2016 |
|-------------------------------|-------------------------------------------------------------------------------|--|-----------------------------------------------------|
|                               | PROCESO GESTIÓN INTERINSTITUCIONAL                                            |  | Página 13 de 68                                     |
| ELABORÓ                       | REVISÓ                                                                        |  | APROBO                                              |
| Grupo de Oferta Institucional | Coordinador Grupo de Oferta Institucional Director de Gestión Interinstitu    |  | Gestión Interinstitucional                          |

### Cerrar Sesión

Le permitirá al usuario, salir del sistema de información y cerrar la sesión que se encontraba activa con los perfiles del usuario. De esta manera cuando se desee acceder nuevamente a la aplicación el sistema volverá a pedir ingresar el usuario y la contraseña (Ver Ilustración 2. Ingreso de Usuario

### Cambio de contraseña

Si selecciona la opción de cambio de contraseña <sup>1</sup> usted deberá ingresar la siguiente información:

| Contraseña actual         |                                                                  |                                                                            |
|---------------------------|------------------------------------------------------------------|----------------------------------------------------------------------------|
| Nueva contraseña          |                                                                  |                                                                            |
| Confirmar contraseña      |                                                                  |                                                                            |
| Guardar                   |                                                                  |                                                                            |
| O La contraseña debe tene | r una longitud mínima de 7 caracteres alfanuméricos. Contener al | menos un número, una letra mayúscula, una minúscula y un carácter especial |

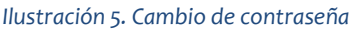

- Contraseña actual: Es la contraseña que tiene actualmente el usuario que está en sesión.
- Nueva contraseña: Es la nueva contraseña, con la que el usuario que está en sesión deberá ingresar para acceder nuevamente al sistema. Esta contraseña debe cumplir las siguientes condiciones:
  - Longitud mínima de 7 caracteres alfanuméricos
  - Debe contener al menos un número
  - o Debe contener al menos una letra mayúscula
  - Debe contener al menos una letra minúscula
  - Debe contener al menos un carácter especial ([+-.,!@#\$%^&\*();/|<>'])
- Confirmar contraseña: El usuario debe indicar exactamente la misma contraseña del campo anterior.

|                               | IDAD PARA LAS VÍCTIMAS<br>IDAD PARA LAS VÍCTIMAS<br>IDAD PARA LAS VÍCTIMAS<br>IDAD PARA LAS VÍCTIMAS<br>IDAD PARA LAS VÍCTIMAS |                                           | CÓDIGO 200.07.06-2<br>VERSIÓN 4<br>FECHA 04/08/2016 |
|-------------------------------|----------------------------------------------------------------------------------------------------|-------------------------------------------|-----------------------------------------------------|
|                               | PROCESO GESTIÓN INTERINSTITUCIONAL                                                                                             |                                           | Página 14 de 68                                     |
| ELABORÓ                       | REVISÓ                                                                                                    |                                           | APROBO                                              |
| Grupo de Oferta Institucional | Coordinador Grupo de Oferta Institucional                                                                                      | al Director de Gestión Interinstitucional |                                                     |

Al darle clic en el botón "Guardar" si los datos son correctos y válidos, saldrá un aviso de confirmación de cambio exitoso, al cual posteriormente le dará aceptar para cerrar la ventana.

| Cambio de Contra           | seña          |                                      |         |                                           |
|----------------------------|---------------|--------------------------------------|---------|-------------------------------------------|
| Contrasella octual         |               |                                      |         |                                           |
| Nueva contraseña           | 300000        |                                      |         |                                           |
| Confirmal contraseña       |               | Confirmacion                         | ×.      |                                           |
| Guantar                    |               | Se cambio exitosamente la contraseña |         |                                           |
| O ta contratoria debe inne | r unu kusiphi |                                      | Aceptar | nena minelaktida y un tantictes engential |

Si alguna de las condiciones no se cumple, el sistema generará alguno de los siguientes mensajes de error según corresponda:

La contraseña actual no es correcta La nueva contraseña debe ser diferente a la actual La nueva contraseña debe ser igual a la confirmacion

## 5. SOLICITUDES DE ACCESO A OFERTA

Este Módulo cuenta con tres (3) funcionalidades como lo son cargue de solicitudes, bandeja de solicitudes y notificaciones fallidas.

Las funcionalidades de **cargue de solicitudes** y **notificaciones fallidas** están disponibles para los usuarios designados del Grupo de Oferta Institucional, los cuales administran la información llegada al Sistema de Información lo cual permitirá realizar seguimiento a las solicitudes de acceso a oferta.

### 6.1 Cargue de solicitudes

La funcionalidad de *cargue de solicitudes* estará disponible únicamente para los usuarios con perfil de "SIGO - Gestores para Envío".

|                               | MANUAL DE USUARIO<br>SISTEMA DE INFORMACIÓN<br>GESTIÓN DE OFERTA<br>-SIGO- | CÓDIGO 200.07.06-2<br>VERSIÓN 4<br>FECHA 04/08/2016 |                            |
|-------------------------------|----------------------------------------------------------------------------|-----------------------------------------------------|----------------------------|
|                               | PROCESO GESTIÓN INTERINSTITUCION                                           | Página 15 de 68                                     |                            |
| ELABORÓ                       | REVISÓ                                                                     |                                                     | APROBO                     |
| Grupo de Oferta Institucional | Coordinador Grupo de Oferta Institucional Director                         |                                                     | Sestión Interinstitucional |

| Administración - Solutificatione Ascesso a Weith | <ul> <li>Caracterización de Oferta I</li> </ul> | Reportes e Informes > | Administración PAT > | Tableros PAT > Ay | udas⊧ |
|--------------------------------------------------|-------------------------------------------------|-----------------------|----------------------|-------------------|-------|
| Cargue de Solicitudes                            |                                                 |                       |                      |                   |       |
| Bandeja de Solicitudes                           |                                                 |                       |                      |                   |       |
| Notificaciones Fallidas                          |                                                 |                       |                      |                   |       |

Usted podrá cargar solicitudes y cargar retroalimentación.

### Para cargue de solicitudes, usted debe:

1. Adjuntar archivo en el formato seleccionado CSV

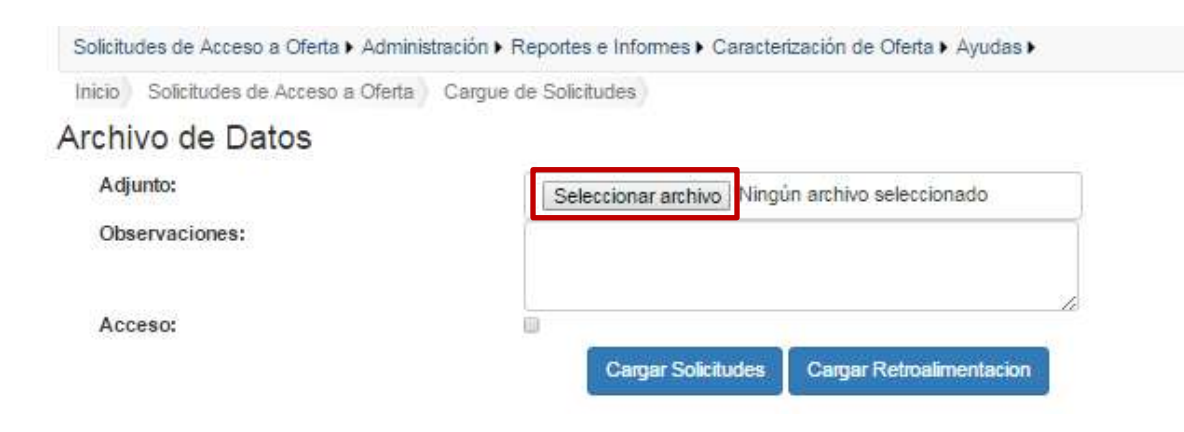

2. Confirmar el cargue y envío automático de las notificaciones.

El sistema informa a través de un mensaje que se cargara toda la información y que se enviaran notificaciones automáticas a los usuarios, si desea continuar, hacer clic en "Aceptar".

|                               | MANUAL DE USUARIO<br>SISTEMA DE INFORMACIÓN<br>GESTIÓN DE OFERTA<br>-SIGO-<br>proceso gestión interinstitucion | DE | CÓDIGO 200.07.06-2<br>VERSIÓN 4<br>FECHA 04/08/2016<br>Página 16 de 68 |
|-------------------------------|----------------------------------------------------------------------------------------------------|----|------------------------------------------------------------------------|
| ELABORÓ                       | REVISÓ                                                                                                    |    | APROBO                                                                 |
| Grupo de Oferta Institucional | Coordinador Grupo de Oferta Institucional Director de O                                                        |    | estión Interinstitucional                                              |

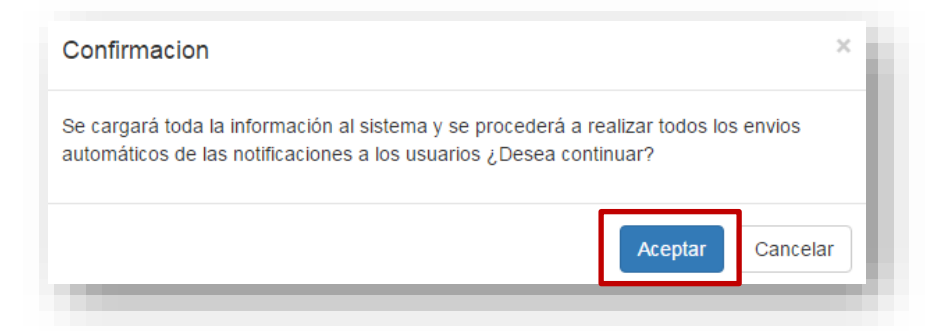

Notifica que se cargó exitosamente el cargue de la información

Satisfactorio: Archivo exitôsamente cargado. Se creó el Lote No. 2428. Se realizaron los respectivos envíos de correos con las notificaciones. Para verificar si no se pudo realizar algún ervito de notificación, verifique la bandeja de envíos falidos.

En la tabla de la parte inferior podrá realizar lectura de la remisión cargada, de N° de Lote, fecha de cargue, Nombre del archivo, número de registros, usuarios de envío, fecha de envío, estado, observaciones.

| No.  | Fecha                          | Archivo                                   | No. de<br>Registros | Usuario(s) Envió                                                                                                    | Fecha de<br>Envio              | Estado   | Observaciones |
|------|--------------------------------|-------------------------------------------|---------------------|----------------------------------------------------------------------------------------------------|--------------------------------|----------|---------------|
| 2428 | 01/03/2016<br>10:12:58<br>a.m. | BOGOTA-<br>MEDALL02016_03_01_10_12_58.csv | 1340                | adriana marceia cortez diaz ana contreras "catherine<br>alvarez vera jairo chia jairo david chia Juis eduardo<br>martinez rangel prueba martes prueba prueba, sandra<br>tatiana polo suarez yolman heman osono solano. | 01/03/2016<br>10:13:01<br>a.m. | Remitido |               |

### 6.2. Bandeja de solicitudes

Allí se desplegara una tabla en la parte inferior que contiene la información de solicitud de acceso a oferta de cada una de las victimas del Lote consultado. A través de la funcionalidad Bandeja de Solicitudes usted podrá **consultar** y **retroalimentar** solicitudes de acceso a oferta asignadas.

|                               | MANUAL DE USUARIO<br>SISTEMA DE INFORMACIÓN<br>GESTIÓN DE OFERTA<br>-SIGO- | CÓDIGO 200.07.06-2<br>VERSIÓN 4<br>FECHA 04/08/2016 |                            |
|-------------------------------|----------------------------------------------------------------------------|-----------------------------------------------------|----------------------------|
|                               | PROCESO GESTIÓN INTERINSTITUCION                                           | Página 17 de 68                                     |                            |
| ELABORÓ                       | REVISÓ                                                                     |                                                     | APROBO                     |
| Grupo de Oferta Institucional | Coordinador Grupo de Oferta Institucional Director                         |                                                     | Gestión Interinstitucional |

### 6.2.1 Consultar

El sistema carga inicialmente el histórico de las solicitudes de acceso a oferta de la más reciente a la más antigua.

| Administración > Solicitudes de Acceso a Oferta > Caracterización de Oferta > Reportes e Informes > Administración PAT > Tableros PAT > Ayudas > |                     |                     |                  |                                   |          |  |
|----------------------------------------------------------------------------------------------------|---------------------|---------------------|------------------|-----------------------------------|----------|--|
| Inicio Solicitudes de Acceso a Oferta Bandeja de Solicitudes                                                                                     |                     |                     |                  |                                   |          |  |
| Bandeja de Solicitude                                                                                                    | es de Acceso a Ofer | ta                  |                  |                                   |          |  |
| Mostrar filtros Importar Retroalimentación                                                                                                    |                     |                     |                  |                                   |          |  |
| LOTE                                                                                                    | FECHA               | NÚMERO DE REGISTROS | RETROALIMENTADOS | PENDIENTE DE<br>RETROALIMENTACIÓN | OPCIONES |  |
| 11116                                                                                                    | 2016-07-14          | 7                   | 4                | 3                                 | ≣C       |  |
|                                                                                                    |                     |                     |                  |                                   |          |  |

Ilustración 6. Bandeja de solicitudes de acceso a oferta

El usuario tiene la opción de realizar diversos filtros de búsqueda como se muestran a continuación. Estas opciones se visualizan cuando se da clic en el botón "Mostrar filtro" y se ocultan cuando se da clic en "Ocultar filtro":

• Búsqueda de Lotes por Fechas

| Fecha Inicio | 2016-01-01   |   | Fecha Fin | 2016-02-01   | i |
|--------------|--------------|---|-----------|--------------|---|
| Medida       | -Seleccione- | × | Necesidad | -Seleccione- |   |
| Departamento | -Seleccione- | ۲ | Municipio | -Seleccione- |   |
| Ruta Ingeso  | -Seleccione- | ٠ | Lote      |              |   |

Ilustración 7. Búsqueda solicitud por fecha

| O UNIDAD PARA LAS VÍCTIMAS    | MANUAL DE USUARIO<br>SISTEMA DE INFORMACIÓN<br>GESTIÓN DE OFERTA<br>-SIGO-<br>PROCESO GESTIÓN INTERINSTITUCION | DE | CÓDIGO 200.07.06-2<br>VERSIÓN 4<br>FECHA 04/08/2016<br>Página 18 de 68 |
|-------------------------------|----------------------------------------------------------------------------------------------------|----|------------------------------------------------------------------------|
|                               |                                                                                                    |    |                                                                        |
| ELABORÓ                       | REVISÓ                                                                                                    |    | APROBO                                                                 |
| Grupo de Oferta Institucional | Coordinador Grupo de Oferta Institucional Director de O                                                        |    | Sestión Interinstitucional                                             |

• Búsqueda de Lotes por Medida y/o Necesidad

Bandeja de Solicitudes de Acceso a Oferta

| Fecha Inicio |              | Ē                   | Fecha Fin                |                                                                                                    | i |
|--------------|--------------|---------------------|--------------------------|----------------------------------------------------------------------------------------------------|---|
| Medida       | Salud        | Ŧ                   | Necesidad                | -Seleccione-                                                                                          | • |
| Departamento | -Seleccione- | •                   | Municipio                | Afiliacion al SGSSS<br>Atención en salud mental<br>Atención psicosocial                               |   |
| Ruta Ingeso  | -Seleccione- | •                   | Lote                     | Recuperación emocional (dime)<br>Recuperación emocional (grupal)<br>Requiere atención en salud física |   |
|              |              | Buscar              | lueva Búsqueda           | Tratamiento médico (enfermedad en general)                                                            |   |
|              |              | Ocultar filtros Imp | portar Retroalimentación |                                                                                                    |   |

Ilustración 8. Búsqueda solicitud por medida y necesidad

• Búsqueda de Lotes por Departamento y/o Municipio

| Pestia Inécio |            |                                | Facha Fat      |                                                                       |   |
|---------------|------------|--------------------------------|----------------|-----------------------------------------------------------------------|---|
| Medida        | descon-    | ×.                             | Necesitad      | detectore-                                                            |   |
| Departamento  | CARTHINGS  |                                | Municipio      | -baserere-                                                            |   |
| Rula liigeso  | descore    |                                | Lite           | Geleccione<br>Albur, DE (SID)<br>ALBAN<br>Anstructurat<br>Andrucation | į |
|               |            | Goultar filtros Inigional File | nuderentatilet | APECTADE<br>BELTRAN<br>BTURM<br>BOLACA<br>CAEMEMA                     |   |
| LŐTE          | FECHA      | NUMERO DE REGISTRO             | RETROALINEN    | CACHERAN<br>BAJICA<br>CARHERDARI<br>CACUMITA                          |   |
| 1977          | 2016-02-10 | 20                             | 1              | GARMEN DE CARUPA<br>GARGAN                                            |   |
| 1376          | 2016-02-10 | 28                             | 1              | D4A<br>Augustus                                                       |   |
|               |            |                                |                |                                                                       |   |

Ilustración 9 Búsqueda Departamento y Municipio

• Búsqueda de Lotes por Ruta de Ingreso

|                               | MANUAL DE USUARIO<br>SISTEMA DE INFORMACIÓN<br>GESTIÓN DE OFERTA<br>-SIGO-<br>proceso gestión interinstitucion | DE | CÓDIGO 200.07.06-2<br>VERSIÓN 4<br>FECHA 04/08/2016<br>Página 19 de 68 |
|-------------------------------|----------------------------------------------------------------------------------------------------|----|------------------------------------------------------------------------|
| ELABORÓ                       | REVISÓ                                                                                                    |    | APROBO                                                                 |
| Grupo de Oferta Institucional | Coordinador Grupo de Oferta Institucional Director de O                                                        |    | estión Interinstitucional                                              |

#### Bandeja de Solicitudes de Acceso a Oferta

| Fecha Inicio | 2016-02-01                                                                                                    |                                         |                                 | Fecha Fin       | 2016-0  | -18               |          |
|--------------|----------------------------------------------------------------------------------------------------|-----------------------------------------|---------------------------------|-----------------|---------|-------------------|----------|
| Medida       | Sectore                                                                                                    | +                                       |                                 | Necesidad       | -Seiner | -                 | *        |
| Departamento | detectore                                                                                                    |                                         |                                 | Municipio       | -Sensor | 10                | ¥        |
| Ruta ingese  | -Seeccom-                                                                                                    |                                         |                                 | Lole            |         |                   |          |
|              | - SHARD CONF.<br>CAVAL INVESTIGATION<br>ACCION CONSTITUCIONAL<br>ACCION CONSTITUCIONAL<br>ACCION CONSTITUCIONAL<br>ACCION CONSTITUCIONAL<br>CAVAL TELEFONICO<br>CAVAL TELEFONICO<br>CAVAL TELEFONICO<br>CAVAS ELPECIALES<br>OTROS | deskardi<br>Faldi<br>Sakodni<br>Tutelaj | Aleva Büaque<br>Dontas Historia | da<br>Inentacio |         | PENDIENTE DE      |          |
| DIE          | PECHA                                                                                                    | NUMERO DE RE                            | GISTROS                         | RETROALINES     | NTADOS  | RETROALIMENTACION | OPCIONES |
| 1377         | 2016-82-10                                                                                                    | 26                                      |                                 | 3               |         | 25                | 2C       |

Ilustración 10. Búsqueda ruta de ingreso

• Búsqueda exacta por número de Lote

| Fecha Inicio | 2016-01-01   |   | Fecha Fin | 2016-02-01   | m |
|--------------|--------------|---|-----------|--------------|---|
| Medida       | -Seleccione- | • | Necesidad | -Seleccione- | • |
| Departamento | -Seleccione- |   | Municipio | -Seleccione- | * |
| Ruta Ingeso  | -Seleccione- |   | Lote      | 2399         |   |

Ilustración 11. Búsqueda de solicitud por Lote

Al seleccionar el botón "Buscar" podrá ver en la parte inferior una tabla con información básica: Lote, Fecha, Número de registros, Registros Retroalimentados, Registros pendientes por retroalimentación y en la última columna diversas opciones.

| UNIDAD PARA LAS VÍCTIMAS      | SIST       | MANUAL DE U<br>TEMA DE INFC<br>GESTIÓN DE<br>-SIGC | DE CC<br>VE<br>FE<br>AL Pá | CÓDIGO 200.07.06-2<br>VERSIÓN 4<br>FECHA 04/08/2016<br>Página 20 de 68 |                      |     |
|-------------------------------|------------|----------------------------------------------------|----------------------------|------------------------------------------------------------------------|----------------------|-----|
| ELABORÓ                       |            | REVISÓ                                             |                            | APROBO                                                                 |                      |     |
| Frupo de Oferta Institucional | Coordinad  | lor Grupo de Oferta l                              | nstitucional               | Director de Gest                                                       | ión Interinstitucion | nal |
| LOTE FECHA                    |            | NUMERO DE REGISTROS                                | RETROALIMENTADOS           | PENDIENTE DE<br>RETROALIMENTACI                                        | ON OPCIONES          |     |
| 1377                          | 2016-02-10 | 28                                                 | 3                          | 25                                                                     | EC                   |     |
| 1376                          | 2016-02-10 | 28                                                 | 1                          | 27                                                                     | ≣C                   |     |
| 1375                          | 2016-02-04 | 1                                                  | 0                          | 1                                                                      | ≣œ                   |     |
| 1359                          | 2016-01-26 | 1                                                  | 1                          | 0                                                                      | RL CI                |     |
| 2 (2)(2)                      | 2016-01-26 | 1                                                  | 1                          | 0                                                                      | BL Ct                |     |
| 1358                          |            |                                                    |                            |                                                                        |                      |     |

Ilustración 12. Resultado de búsqueda en bandeja de solicitudes de acceso a oferta

En la columna de "opciones" se cuenta con la funcionalidad de ver el detalle del lote con la información haciendo clic en el icono  $\stackrel{\texttt{E}}{=}$  y la opción de exportar en CSV haciendo clic en el icono  $\stackrel{\texttt{C}}{=}$ .

### 6.2.2 Detalle de lote

Para ver el detalle de la solicitud de acceso a oferta contenido en un Lote específico haga clic en el icono ver detalle

| Administración > Solicitudes de Acceso a Oferta > Caracterización de Oferta > Reportes e Informes > Administración PAT > Tableros PAT > Ayudas > |                                            |   |   |   |    |  |  |  |  |  |
|----------------------------------------------------------------------------------------------------|--------------------------------------------|---|---|---|----|--|--|--|--|--|
| Inicio Solicitudes de Acceso a Oferta Bandeja de Solicitudes                                                                                     |                                            |   |   |   |    |  |  |  |  |  |
| andeja de Solicitudes de Acceso a Oferta                                                                                                    |                                            |   |   |   |    |  |  |  |  |  |
|                                                                                                    | Mostrar filtros Importar Retroalimentación |   |   |   |    |  |  |  |  |  |
| LOTE FECHA NÚMERO DE REGISTROS RETROALIMENTADOS PENDIENTE DE RETROALIMENTACIÓN OPECONES                                                          |                                            |   |   |   |    |  |  |  |  |  |
| 11116                                                                                                    | 2016-07-14                                 | 7 | 4 | 3 | 重き |  |  |  |  |  |

Luego de dar clic, entrará a ver el detalle de todas las solicitudes:

|                               | MANUAL DE USUARIO<br>SISTEMA DE INFORMACIÓN<br>GESTIÓN DE OFERTA<br>-SIGO- | DE                         | CÓDIGO 200.07.06-2<br>VERSIÓN 4<br>FECHA 04/08/2016 |
|-------------------------------|----------------------------------------------------------------------------|----------------------------|-----------------------------------------------------|
| _                             | PROCESO GESTIÓN INTERINSTITUCION                                           | Página 21 de 68            |                                                     |
| ELABORÓ                       | REVISÓ                                                                     | APROBO                     |                                                     |
| Grupo de Oferta Institucional | Coordinador Grupo de Oferta Institucional                                  | Gestión Interinstitucional |                                                     |

Administración > Solicitudes de Acceso a Oferta > Caracterización de Oferta > Reportes e Informes > Administración PAT > Tableros PAT > Ayudas >

Inicio Solicitudes de Acceso a Oferta Bandeja de Solicitudes Detalle

Detalle Bandeja de Solicitudes de Acceso a Oferta del Lote No. 11076

|         | Mostrar hitros   |                |                   |              |           |        |                        |                         |                               |       |  |  |
|---------|------------------|----------------|-------------------|--------------|-----------|--------|------------------------|-------------------------|-------------------------------|-------|--|--|
| ENTRADA | DOCUMENTO        | NOMBRES        | APELLIDOS         | DEPARTAMENTO | MUNICIPIO | MEDIDA | NECESIDAD              | CONTACTO                | OBSERVACIÓN                   | RETRO |  |  |
| PAARI   | CC<br>1007912752 | ZULLY<br>PAOLA | MORA<br>PEÑARANDA | AMAZONAS     | LETICIA   | Salud  | Afiliación al<br>SGSSS | ↑UMARISAL<br>3157257859 | COD. PAARI<br>CODP20160183000 | 1     |  |  |

Ilustración 13. Detalle de bandeja de solicitudes de acceso a oferta.

Usted tendrá la posibilidad de reordernar la información en orden ascendente o descendente haciendo clic en los nombres del encabezado de la tabla que se encuentran en color azul, como son: Entrada, Documento, Nombres, Apellidos, Departamento, Municipio, Medida y Necesidad.

Si desea delimitar aún más la información del detalle del lote, usted tiene la posibilidad de realizar ciertos filtros, para ello haga clic en el botón "Mostrar Filtros" y encontrará las variables de búsqueda como son:

- Medida: se desplegará el listado de medidas asociadas a las diferentes solicitudes de acceso a oferta.
- Necesidad: se desplegará el listado de necesidades dependiendo de la Medida seleccionada.
- Departamento: se desplegará el listado de departamentos de Colombia.
- Municipio: se desplegará el listado de municipios de Colombia dependiendo del Departamento seleccionado.
- Entrada: se desplegara el listado de entradas (o rutas de ingreso) por las que entró una o varias solicitudes. Víctima: se podrá escribir el Nombre, Apellido o número de documento de una víctima en particular que se desee buscar.

|                               | MANUAL DE USUARIO<br>SISTEMA DE INFORMACIÓN<br>GESTIÓN DE OFERTA<br>-SIGO-<br>proceso gestión interinstitucion | DE                         | CÓDIGO 200.07.06-2<br>VERSIÓN 4<br>FECHA 04/08/2016<br>Página 22 de 68 |
|-------------------------------|----------------------------------------------------------------------------------------------------|----------------------------|------------------------------------------------------------------------|
| ELABORÓ                       | REVISÓ                                                                                                    | APROBO                     |                                                                        |
| Grupo de Oferta Institucional | Coordinador Grupo de Oferta Institucional                                                                      | Sestión Interinstitucional |                                                                        |

Administración > Solicitudes de Acceso a Oferta > Caracterización de Oferta > Reportes e Informes > Administración PAT > Tableros PAT > Ayudas >

Inicio ) Solicitudes de Acceso a Oferta ) Bandeja de Solicitudes ) Detalle )

#### Detalle Bandeja de Solicitudes de Acceso a Oferta del Lote No. 11116

| Medida       | -Seleccione- | •      | Necesidad     | -Seleccione-                 | ٠ |
|--------------|--------------|--------|---------------|------------------------------|---|
| Departamento | -Seleccione- | ٣      | Municipio     | -Seleccione-                 | • |
| Entrada      | -Seleccione- | ٣      | Víctima       | Nombre, Apellido o Documento |   |
|              |              | Buscar | ieva Búsqueda |                              |   |
|              |              | Oculta | ar filtros    |                              |   |

### 6.2.3. Retroalimentación Individual

RETROALIMENTACION

Haciendo clic en el ícono **de conservatoria**, el cual le permitirá reportar si la victima (forma individual) accedió o no a una necesidad, mediante una ventana emergente que se muestra a continuación. En ella se debe registrar:

|              | Retroalimentación para:<br>CC 1000692932<br>YANIRE DROZCO GARAVIS<br>BOGOTA D.C BOGOTA D.C.<br>Selud - Afiliacion al SGSSS |         |        |
|--------------|----------------------------------------------------------------------------------------------------|---------|--------|
| Pecha        |                                                                                                    |         |        |
| Accedio      | desize                                                                                                    | ×       |        |
| Classivation |                                                                                                    | ļ       |        |
|              | 1                                                                                                    | Guardar | Centar |

Ilustración 14. Retroalimentación individual

- La fecha en que la víctima accedió o no a la necesidad: si la víctima SI accedió, se debe colocar la fecha desde la cual goza del acceso, pero si la víctima NO accedió, se debe colocar la fecha en la que se está realizando la gestión. Esta fecha es un dato obligatorio y no debe ser mayor a la fecha actual.
- **La respuesta** de acceso para con la víctima. Debe indicar una de las opciones desplegables dado que es un campo obligatorio.

|                               | MANUAL DE USUARIO<br>SISTEMA DE INFORMACIÓN<br>GESTIÓN DE OFERTA<br>-SIGO- | DE                         | CÓDIGO 200.07.06-2<br>VERSIÓN 4<br>FECHA 04/08/2016 |
|-------------------------------|----------------------------------------------------------------------------|----------------------------|-----------------------------------------------------|
|                               | PROCESO GESTIÓN INTERINSTITUCION                                           | IAL                        | Página 23 de 68                                     |
| ELABORÓ                       | REVISÓ                                                                     |                            | APROBO                                              |
| Grupo de Oferta Institucional | Coordinador Grupo de Oferta Institucional                                  | Sestión Interinstitucional |                                                     |

• **Una Observación** que es un campo de texto opcional donde el usuario agrega las observaciones pertinentes que complementen el seguimiento realizado.

Para que dicha gestión quede registrada en el Sistema, se debe dar clic al botón "Guardar".

Si los datos son completos y validos el sistema guarda la información y vuelve a mostrar la tabla de resultados, de color verde acompañado del icono 2 que le permitirá ver las retroalimentaciones realizadas.

|                     | DOCUMENTO        | NOMBRES    | APELLIDOS I    | PARTAMENTO    | MUNICIPIO                | MEDIDA      | NECESIDAD               | CONTACTO                                             | OBSERVACIÓN | RETRO |
|---------------------|------------------|------------|----------------|---------------|--------------------------|-------------|-------------------------|------------------------------------------------------|-------------|-------|
| CANAL<br>PRESENCIAL | CC<br>1000692932 | YANRE      | GARAVIS        | IOGOTA D.C.   | BOGOTA<br>D.C.           | Salud       | Affiliación al<br>SGSSS | CARRERA 18 Q NUMERO 78A-45<br>SUR BARRIO LUCERO ALTO |             | 10    |
| PRESENCIAL          | 1000692932       |            | GARAVIS        |               | D.C.                     |             | 90995                   | SUR BARRIO LUCERO ALTO                               |             |       |
|                     | Ilus             | tración 15 | Detalle de s   | olicitud de i |                          | n informa   | ición retro             | alimentada                                           |             |       |
|                     | nus              |            | . Detuile de s | oncrud de l   |                          | in ingorrid |                         |                                                      |             |       |
|                     |                  |            |                |               |                          |             |                         |                                                      |             |       |
|                     |                  |            |                | Retroali      | mentaciór                | hecha p     | ara;                    |                                                      |             |       |
|                     |                  |            |                | 1.5101/10     | CC 100093                | 2373        | 0.01                    |                                                      |             |       |
|                     |                  |            |                | LEIDY JO      | HANA RICAU<br>1TA D.C RI | DGOTA D.C.  | RGA                     |                                                      |             |       |
|                     |                  |            |                | Sali          | ud - Afiliación          | al 56855    |                         |                                                      |             |       |
|                     |                  |            |                |               |                          | 0.00000     |                         |                                                      |             |       |
|                     |                  |            |                |               |                          | 8.00000     |                         | _                                                    |             |       |
|                     |                  |            |                |               |                          | FECHA       |                         | _                                                    |             |       |

#### 6.2.4. Importar retroalimentación masiva

Esta funcionalidad le permitirá de forma masiva retroalimentar las solicitudes de acceso a oferta de las víctimas, contenidas en un Lote con registros sin retroalimentación (archivo generado con la funcionalidad de exportar).

Para ello usted debe exportar el Lote, así:

• Identifique en la bandeja de entrada el Lote que retroalimentará

|                               | MANUAL DE USUARIO<br>SISTEMA DE INFORMACIÓN<br>GESTIÓN DE OFERTA<br>-SIGO-<br>proceso gestión interinstitucion | DE                         | CÓDIGO 200.07.06-2<br>VERSIÓN 4<br>FECHA 04/08/2016<br>Página 24 de 68 |
|-------------------------------|----------------------------------------------------------------------------------------------------|----------------------------|------------------------------------------------------------------------|
| ELABORÓ                       | REVISÓ                                                                                                    |                            | APROBO                                                                 |
| Grupo de Oferta Institucional | Coordinador Grupo de Oferta Institucional                                                                      | Gestión Interinstitucional |                                                                        |

| LOTE   | FECHA      | NUMERO DE REGISTROS | RETROALIMENTADOS | PENDIENTE DE<br>RETROALIMENTACIÓN | OPCIONES |
|--------|------------|---------------------|------------------|-----------------------------------|----------|
| . 3457 | 2916-83-82 | 14                  | 0                | 14                                | 20.00    |
| 2456   | 2016-03-02 | - 14                | 0                | 34                                | 2.C      |
| 2435   | 2846-03-81 | - 14                | 1                | - 30                              | RO       |
| 3434   | 2115-03-01 | 2                   | û.               | 12                                | th Cr    |
| 2413   | 2010-03-81 | 12                  | 9                | 12                                | 20       |
| 3432   | 2846-03-81 | 12                  | 0                | 12                                | RC .     |
| 2431   | 2816-03-81 | 34                  | 1                | 13                                | the C    |
| 2438   | 没任心时       | -25                 | 190              | 316                               | 20       |
| 3429   | 2510-03-01 | 12                  | ¢.               | 12                                | R.C.     |

Ilustración 16. Lote identificado a exportar

El Usuario tendrá la posibilidad de exportar el archivo CSV que contienen la información de las solicitudes de acceso a oferta asociadas a un lote determinado, haga clic en el icono C para abrir y guardar el archivo.

| [Quienes abrir o guardar SolicitudesAccesoOferta_2016-02-02-16-48-02.csv desde localhost? | Abrir | Guertler |  | Cancelar | × |
|-------------------------------------------------------------------------------------------|-------|----------|--|----------|---|
|-------------------------------------------------------------------------------------------|-------|----------|--|----------|---|

Ilustración 17. Mensaje de guardado de archivo CSV

Debe tener en cuenta las siguientes consideraciones para que el archivo CSV donde ingresara la información de acceso de las víctimas, no genere ningún error al importar

retroalimentación

• Debe ajustar el formato de la columna H, donde se encuentra "NUMERO\_DOCUMENTO" cambiando el formato de la celda a "número".

| UNIDAD PARA LAS VÍCTIMAS | MANUAL DE USUARIO<br>SISTEMA DE INFORMACIÓN DE<br>GESTIÓN DE OFERTA<br>-SIGO- |                                 |                | CÓDIGO 200.07.06-2<br>VERSIÓN 4<br>FECHA 04/08/2016 |                    |
|--------------------------|-------------------------------------------------------------------------------|---------------------------------|----------------|-----------------------------------------------------|--------------------|
|                          | PROCES                                                                        | O GESTION INTERINS              | STITUCIC       | NAL                                                 | Página 25 de 68    |
| ELABORO                  | Coordinador G                                                                 | REVISO                          | cional         | Director                                            | APROBO             |
|                          | Coordinador G                                                                 |                                 | cional         | Director                                            |                    |
| 0006.8.8.8.              |                                                                               |                                 | Sec.           | ductore and                                         | na 112 da 43 46 52 |
|                          | TERICINA DARANAS                                                              | DATES BEUTEAB UTETA             | 50100          | idesAccesoOrena_di                                  | 10-01-01-11-00-12  |
| ANCHING PREMI            | DEPAGNA FORMULAS                                                              | DATUS REVIDAR VISTA             |                |                                                     | - [10] 11          |
| Calibri                  | - 11 - A' A' = =                                                              | 🗞 - 📑 Ajustar texto             | Genera         | +                                                   |                    |
| Pegar N K S +            | ·                                                                             | E E E E Combinar y centra       |                | ¥6 000 *38 22                                       | Formato Der fo     |
| - V Copiar formato       |                                                                               | - A second second second second | e en contracto | We cate in the state of the                         | andicional - como  |
| Portapapeles Fa Puer     | fe 5                                                                          | Almsación                       | 4 E            | lúmero: Ta                                          |                    |
|                          | D E                                                                           |                                 |                |                                                     | 1 9 1              |
|                          | VICTIMA EN FECHA INCR                                                         | EECHA REMITIRO DOCULNIM         | ERO, REECH     | NACIPRIMER N                                        | OISEGUNDO NI       |
| 2 100 20150521-1-6 1     | False 01/05/2015                                                              | 01/03/2016 0 10                 | 1E+09 01/0     | 1/1900 NOHEMI                                       | 0.00000000_000     |
| 3 100 20150521-1-4 1     | False 01/05/2015                                                              | 01/03/2016 0 1.07               | 4E+09 01/0     | 1/1900 WILLIAM                                      | ANDRES             |
| 4 100 20150521-1-4 1     | False 01/05/2015                                                              | 01/03/2016 1 1.00               | 1E+09 01/0     | 1/1900 SANDRA                                       | MILENA             |
| 5 100 20150521-1-4 1     | False 01/05/2015                                                              | 01/03/2016 1 1,00               | 1E+09 01/0     | 1/1900 LUISA                                        | FENANDA            |
| 6 100 20150521-1-4 1     | False 01/05/2015                                                              | 01/03/2016 1 1.00               | 11             |                                                     |                    |
| 7 100 20150521-1-4 1     | False 01/05/2015                                                              | 01/03/2016 1 1.00               | 1 Calibn -     | 11 · A A \$                                         | - 16 000 [2]       |
| 8 100 20150521-1-4 1     | False 01/05/2015                                                              | 01/03/2016 1 1,00               | 1 N K =        | A - A - E -                                         | -11 -11            |
| 9 100 20150521-1-4 1     | False 01/05/2015                                                              | 01/03/2016 1 1.00               | 2E+09 01/0     | 1/1900 CARLOS                                       | ALFREDO            |
| 10 100 20150521-1-4 1    | False 01/05/2015                                                              | 01/03/2016 1 1,00               | 2 X Curta      | (                                                   | ALEJANDRA 1        |
| 11 100 20150521-1-4 1    | False 01/05/2015                                                              | 01/03/2016 1 1,00               | Bi 🔄 Copia     | 6                                                   | VIVIANA            |
| 12 100 20150521-1-4 1    | False 01/05/2015                                                              | 01/03/2016 1 1.00               | Deio           | nes de pegador                                      | MIGUEL I           |
| 19 100 20150521-1-4      | False 01/05/2015                                                              | 01/03/2016 1 1.00               | in the         | 1.000                                               | MARCELA            |
| 100 20150521-1-2 1       | False 01/05/2015                                                              | 01/03/2016 1 1.00               |                |                                                     | 4105070            |
| 15 100 20150521-1-4 1    | Faise 01/05/2015                                                              | 01/03/2016 1 1,00               | Pegad          | o especial                                          | ALBERTO            |
| 100 20150521-1-¢         | False 01/05/2015                                                              | 01/05/2016 1 1,00               | Inserts        | e                                                   | ANTONIO            |
| 10 20150521-1-6          | Falco 01/00/2015                                                              | 01/03/2010 11 1,00              | Elimip         |                                                     | DANO I             |
| 18 100 20150521-1-4      | Esten 01/03/2015                                                              | 01/03/2016 11 1,00              | Borran         | contenido                                           | ANDRES             |
| 100 20150521-1-4         | False 01/05/2015                                                              | 01/03/2010 11 1.00              |                |                                                     | ANDRES             |
| 21 100 20150521-1-4      | Falco 01/03/2015                                                              | 01/03/2010 11 1,00              | Si El Berma    | to de celdat                                        | AND THE A          |
| 100 20150521-1-4         | Falca 01/05/2015                                                              | 01/03/2016                      | Anche          | de columna                                          | IAIRER             |
| 100 20150521-1-4         | False 01/05/2015                                                              | 01/03/2016 1 1.00               | Qcub           | é –                                                 | SCELA              |
| 34 100 20150521-1-4      | False 01/05/2015                                                              | 01/03/2016                      | Mostr          | M.                                                  | YURANI             |
|                          |                                                                               |                                 |                |                                                     |                    |
| 25 100 20150521-1-6      | False 01/05/2015                                                              | 01/03/2016 1 1.00               | 6E+09 01/0     | 1/1900 BELKIS                                       | LORENA             |

### Ilustración 18. Ubicación de columna NUMERO\_DOCUMENTO en archivo CSV exportado

| Número                                                                               | Almeación     | Fuente                                                 | Borde                 | Relieno      | Proteger              |                     |
|--------------------------------------------------------------------------------------|---------------|--------------------------------------------------------|-----------------------|--------------|-----------------------|---------------------|
| ategoria<br>General<br>Moneda<br>Contabil                                            | idad          | Muestra<br>NUMER                                       | i<br>10_DOCUI         | MENTO        |                       |                     |
| Fecha<br>Hora<br>Porcenta<br>Fracción<br>Científica<br>Teito<br>Especial<br>Personal | je<br>Izada   | Usar (<br>Números<br>1234<br>1234)<br>(1234)<br>(1234) | reparador<br>negativo | de miles (.) |                       |                     |
| Dara la no                                                                           | +             |                                                        |                       | Dara dar te  | innatio a callerat ma | a                   |
| noneda y                                                                             | contabilidad. | inginicijus e                                          | a Reupine             | rana Udi K   | initio a valores la   | uniter formation of |

|                               | MANUAL DE USUARIO<br>SISTEMA DE INFORMACIÓN DE<br>GESTIÓN DE OFERTA<br>-SIGO- |                 | CÓDIGO 200.07.06-2<br>VERSIÓN 4<br>FECHA 04/08/2016 |
|-------------------------------|-------------------------------------------------------------------------------|-----------------|-----------------------------------------------------|
|                               | PROCESO GESTIÓN INTERINSTITUCION                                              | Página 26 de 68 |                                                     |
| ELABORÓ                       | REVISÓ                                                                        |                 | APROBO                                              |
| Grupo de Oferta Institucional | Coordinador Grupo de Oferta Institucional Director de                         |                 | Bestión Interinstitucional                          |

llustración 19. Cambio de formato a "Número" para columna NUMERO DOCUMENTO en CSV exportado

• Para diligenciar la columnas CODIGO\_ACCESO, consulte el correo electrónico donde le fue notificada la solicitud de acceso a oferta del Lote correspondiente, que esta adjunto; allí encontrara las convenciones para su correcto diligenciamiento.

| soporte oferti<br>Prueba - Solicitud                                                                                        | s<br>a@unidadvictimas.gov.co<br>es de Acceso a Ofieita                                                                                                    |                                                                                                    |
|----------------------------------------------------------------------------------------------------|----------------------------------------------------------------------------------------------------|----------------------------------------------------------------------------------------------------|
| Manage Thebacher pdf () Ve                                                                                                  | ) Diferencesionalistic (33.45)                                                                                                    |                                                                                                    |
| Apreciado funcionano volubora                                                                                               | lor                                                                                                    |                                                                                                    |
| En marco de la implementación<br>para materializar los derechos co                                                          | fe la política pública de atención y reparación integni<br>mititacionales de las victorias                                                                            | a las Victoras, la Unidad para la Atrasisio y Reparación Estegral a las Victoras adelanta la identificación de secesidades de acceso a la ofiera a                                                                                                    |
| Por lo americe, dado que neted o                                                                                            | n el unario asignado por la entidad para gestionar las                                                                                                    | unfacinades de acceso a oferta de las victamas, se informa a través de este mensage que en su bundeja de entrada encontrara la información de las                                                                                                    |
| Para acceder a la información de                                                                                            | las solicitudes de acceso a oferta de las victimas y re                                                                                                    | unalizamentar de armendo a lo establecido en el artículo 128 del Decreto 4800 de 2011, untel debe:                                                                                                    |
| <ul> <li>Acceder al Saturna de Infor</li> <li>Ingreser al Módulo de Solici</li> <li>Revisar archivo Excel adjunt</li> </ul> | macion de Gentain de Oferta - SIGO, a mavie de la d<br>tudes de Acceso a Oferta - Bandeja de Solicitudes, à<br>to que contiene la estructura requenda en el caso de s | aveceira lenza "visos madad vactamas poveros, com el umarro y clavo augunda.<br>onde podrá encontrar la información relacionada al Lore No 2454.<br>alitzar una retroalamentación maniva de las solicitudes de acceso de las victuras en el Sastema de Información. |
| Asi numo el Sistema de Inform<br>Solicitudes de Acceso a Oferta                                                             | arión de Gestión de Oferta – SIGO cuenta con un M<br>-Bandeja de Solicitudos y demás Módulos.                                                                         | idule de Ayudas, el cual le proveni información úni (deurajoción, documentos y vúños) para aclarar dultas fentre a las funcionalidades del Mór                                                                                                    |
| Coalquier observación, inquietos                                                                                            | y requeramento mocializa a las solicitodes de acceso                                                                                                    | a offerta de las victimas por favor escolor al correo poperte oferta grandad victimas aut. co                                                                                                    |
| Agradicentasi como simipre su t                                                                                             | poyo y postión en la implementación de esta política                                                                                                    | pública, que eputuboyo a la reparación integral de las victimas y la meanstracción de sus proyectos de vida.                                                                                                    |
| Cordialmente                                                                                                    |                                                                                                    |                                                                                                    |
| Grapo Gestain de Ofesta<br>Dirección de Gestain Internatio                                                                  | reional                                                                                                    |                                                                                                    |
|                                                                                                    |                                                                                                    |                                                                                                    |

Ilustración 20. Correo de notificaciones con adjuntos

 Identifique la Medida y Necesidad en el archivo CSV en la parte "Respuestas de Acceso", luego identifique el Código de Acceso (llamada CODIGO\_ACCESO, que representa la respuesta) de acuerdo a la gestión adelantada por la entidad que representa.

| -             | REPUESTAS DE ACESO |                       |                      |                 |                                                                                                    |  |  |
|---------------|--------------------|-----------------------|----------------------|-----------------|----------------------------------------------------------------------------------------------------|--|--|
| CODIGO_MEDIA  | MIDIGA             | CODIGO NECESIDAD      | HICENDAD             | CODINIO JACOBIO | ALIPUISTA ALLINU                                                                                     |  |  |
| en mer könnna | Sand               | the second production | Affiecon el 88588    | 366             | Ib, Ya fue referenciado, hey que experar que se surtigían los requisitos para su Ablasión o trestado |  |  |
| 1             | tariut.            | 1                     | Mitación al 99933    | 965             | (F, Suspendidula)                                                                                    |  |  |
| 1             | Salud              | *                     | Witación el SISSII.  | 364             | 18. Se policito rechupie al 10555                                                                    |  |  |
| S 1           | Safud              | 1                     | Africación al 20388  | 363             | In. Se le tramito la soficitud de vinculación al pisteme de seguridad social en xalué                |  |  |
| 1             | Safut              | 1                     | Afriación al 58538   | 362             | N. Se inicio proceso de Altiación con la sacrataria de salud                                         |  |  |
| 1             | Sarud              | 31                    | Minación al SSSS     | 361             | III, la contacta a la victoria y se nestra Altí ación en línea                                       |  |  |
| 5 1           | Dativit:           | 1                     | Millación al 56558   | 3400            | III, Ta contacta a la victima para proceder a la Milación                                            |  |  |
| ÷ 1           | laive!             | 1                     | Affiliación al SSSSS | 359             | III, requiere nombarbe e la BPSI de su electrón y resilizar la afilización de manere personal        |  |  |

|                               | MANUAL DE USUARIO<br>SISTEMA DE INFORMACIÓN<br>GESTIÓN DE OFERTA<br>-SIGO- | DE               | CÓDIGO 200.07.06-2<br>VERSIÓN 4<br>FECHA 04/08/2016 |
|-------------------------------|----------------------------------------------------------------------------|------------------|-----------------------------------------------------|
|                               | FROCESO GESTION INTERINSTITUCION                                           | i agina zi de oo |                                                     |
| ELABORÓ                       | REVISÓ                                                                     |                  | APROBO                                              |
| Grupo de Oferta Institucional | Coordinador Grupo de Oferta Institucional Director de O                    |                  | Bestión Interinstitucional                          |

Ilustración 21. Identificación de la respuesta (código de acceso)

 Ahora, en su archivo CSV anteriormente exportado, diligencie las columnas de Código de Acceso (CODIGO\_ACCESO), Observación General (OBSERVACION\_GENERAL) y Fecha de Acceso (FECHA\_ACCESO) que debe digitarse en el formato DD-MM-AAAA.

|           | 44       | AB             | AC.            | AD      | AL.          | AF            | AG                    | AH                  | Al           |
|-----------|----------|----------------|----------------|---------|--------------|---------------|-----------------------|---------------------|--------------|
| CODIGO_ME | E MEDIDA | CODIGO_NEI NEC | ESIDAD         | OBSERVA | CICENTIDAD_R | CODIGO_ACCESO | OBSERVACION_NO_ACCESO | OBSERVACION_GENERAL | FECHA_ACCESO |
| 1         | Salud    | 1 Afri         | ación al 5G555 |         |              | 701           |                       | Acede               | 20/02/2016   |
|           | t Salut  | 1 Afil         | ación al 50355 |         |              | 561           | ),                    | Aceide              | 21/02/2016   |
| 1         | L Salud  | 1 Afil         | ación al SGSSS |         |              | 361           | 1                     | Acede               | 22/02/2016   |
| 1         | Salut    | 1.410          | ación al SGSSS |         |              | 363           | l                     | Acede               | 23/02/2016   |
|           |          |                |                |         |              |               |                       |                     |              |

 Una vez la información de la retroalimentación este completamente diligenciada, debe guardar el archivo de la forma: Archivo – Guardar como - seleccionando el formato CSV (delimitado por comas)(\*CSV) - le damos un nombre al archivo y seguido damos clic en "Guardar".

| An to Coard and     An to Coard Anti-     An to Coard Anti-     Anti-        | atan                                                                                                    |
|----------------------------------------------------------------------------------------------------|----------------------------------------------------------------------------------------------------|
| These disk if and                                                                                                    |                                                                                                    |
| Description of the state of the state of the | and the second second sec |
| States of Faller States                                                                                                    | 04, 1999 8                                                                                                    |
| Participation in the second state                                                                                                    |                                                                                                    |
| The second second secon |                                                                                                    |
| Carrie in Society and                                                                                                    | and the                                                                                                    |
| A Description of the Andrew State State of the State of the State of t | ( Trad                                                                                                    |
| I Reported to Reach Table                                                                                                    |                                                                                                    |
| The second second                                                                                                    |                                                                                                    |
| B Farmer Library Court Fault Library                                                                                                    |                                                                                                    |
|                                                                                                    |                                                                                                    |
| The second second secon | ACC 40 - 40                                                                                                    |
| Tel: Thomas Call                                                                                                    | the second second second second second second second second second second second second second second second se                                                                                                    |
| R Tablet Train Sill Sold Train                                                                                                    |                                                                                                    |
| L Return Dir Ch Marten & Cost                                                                                                    |                                                                                                    |
| and the set of the set.                                                                                                    |                                                                                                    |
| the Walkinson of Strength Strength and the other strength in the little strength in the little strength in the lit | 1477 B                                                                                                    |
| THE LOUGH PARTY AND                                                                                                    |                                                                                                    |
| the same in cases, "Complements in Acad Colord                                                                                                    |                                                                                                    |
| Conductants in front 2, 2017                                                                                                    | A6                                                                                                    |
| New 1955 Funds                                                                                                    |                                                                                                    |
| Decision in the second                                                                                                    |                                                                                                    |
| Walking Street an editoria Speet Net, 7 and                                                                                                    |                                                                                                    |
| International Activity of Carellanament                                                                                                    | e Prostal                                                                                                    |
| Contemportant & Contemportant                                                                                                    |                                                                                                    |
| and the second second sec                                                                                                    | and and a                                                                                                    |
|                                                                                                    |                                                                                                    |
| and the second second se                                                                                                    |                                                                                                    |
| Difference and the                                                                                                    |                                                                                                    |
| Contract of the local division of the local division of the local  |                                                                                                    |
|                                                                                                    |                                                                                                    |
|                                                                                                    |                                                                                                    |
|                                                                                                    | Statements of Links of Links of                                                                                                    |
| and the second second sec                                                                                                    |                                                                                                    |

Una vez el archivo CSV este guardado diríjase nuevamente al Modulo Solicitudes de Acceso a Oferta/Bandeja de solicitudes, haga clic en "Importar Retroalimentación"

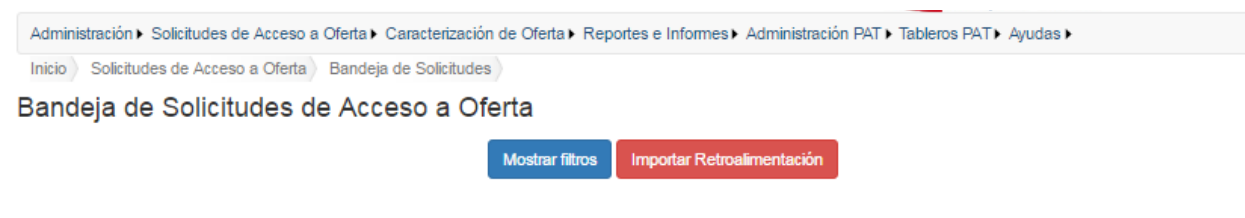

Ilustración 22 Funcionalidad de importar retroalimentación

|                               | MANUAL DE USUARIO<br>SISTEMA DE INFORMACIÓN<br>GESTIÓN DE OFERTA<br>-SIGO- | CÓDIGO 200.07.06-2<br>VERSIÓN 4<br>FECHA 04/08/2016 |                            |
|-------------------------------|----------------------------------------------------------------------------|-----------------------------------------------------|----------------------------|
|                               | PROCESO GESTIÓN INTERINSTITUCION                                           | Página 28 de 68                                     |                            |
| ELABORÓ                       | REVISÓ                                                                     |                                                     | APROBO                     |
| Grupo de Oferta Institucional | Coordinador Grupo de Oferta Institucional Director de                      |                                                     | Sestión Interinstitucional |

Luego se desplegará una pequeña ventana donde deberá hacer clic en el botón "Seleccionar archivo" para cargar el archivo CSV:

| Cargue de archivo para retroalimentar |                                                 |                          |
|---------------------------------------|-------------------------------------------------|--------------------------|
| Seleccione el archivo:                | Seleccionar archivo Ningún archivo seleccionado | Cargar Retroalimentación |
|                                       |                                                 |                          |

Ilustración 23. Ventana de seleccionar archivo a importar

El Sistema de información notificara el cargue exitoso del archivo.

O Satisfactorio: Archivo exitosamente cargado

Luego de todo este proceso, usted podrá visualizar en tiempo real en la bandeja de entrada que se han actualizado el número de registros frente a los retroalimentados.

| LOTE | FECHA      | NUMERO DE REGISTROS | RETROALIMENTADOS | PENDIENTE DE<br>RETROALIMENTACION | OPCIONES |
|------|------------|---------------------|------------------|-----------------------------------|----------|
| 2437 | 2016-03-02 | 14                  | 0                | 14                                | 1kC      |
| 2436 | 2016-03-02 | 14                  | 0                | 14                                | 12.C     |
| 2435 | 2016-03-01 | 14                  | 1                | 13                                | E.C      |
| 2434 | 2016-03-01 | 12                  | 0                | 12                                | EC.      |
| 2433 | 2016-03-01 | 12                  | 0                | 12                                | RC       |
| 2432 | 2016-03-01 | 12                  | Q                | 12                                | ILC:     |
| 2431 | 2016-03-01 | 14                  | 1                | 13                                | 重じ       |
| 2430 | 2016-03-01 | 25                  | 15               | 9                                 | EC.      |
| 2429 | 2016-03-01 | 12                  | 0                | 12                                | 10 E     |

# 6.3 Notificación de fallidas

Es posible que usted verifique si la solicitud de acceso a oferta remitida no fue enviada, seleccione alguna de las variables" fecha de inicio\*, fecha de finalización\*, medida, necesidad, departamento, municipio o lote; seguido del botón "Buscar:

|                               | MANUAL DE USUARIO<br>SISTEMA DE INFORMACIÓN<br>GESTIÓN DE OFERTA<br>-SIGO- | CÓDIGO 200.07.06-2<br>VERSIÓN 4<br>FECHA 04/08/2016 |                            |
|-------------------------------|----------------------------------------------------------------------------|-----------------------------------------------------|----------------------------|
| -                             | PROCESO GESTIÓN INTERINSTITUCION                                           | Página 29 de 68                                     |                            |
| ELABORÓ                       | REVISÓ                                                                     |                                                     | APROBO                     |
| Grupo de Oferta Institucional | Coordinador Grupo de Oferta Institucional Director de G                    |                                                     | Sestión Interinstitucional |

\*La variable fecha de inicio y fecha de finalización son obligatorias para que el filtro buscar genere un resultado y pueda visualizarlo

Bandeja de Notificaciones Fallidas

| Fecha Inicio | 2016-01-01   |                | Fecha Fin | 2016-02-01   |   |
|--------------|--------------|----------------|-----------|--------------|---|
| Medida       | Educación    |                | Necesidad | -Seleccione- |   |
| Departamento | -Seleccione- | •              | Municipio | -Seleccione- | 1 |
| Lote         |              |                |           |              |   |
|              |              | Buscar Nueva B | lúsqueda  |              |   |

Ilustración 24 Noticiones fallidas

### Si el Sistema no encuentra resultados en la búsqueda será notificado así:

| ▲ No se encontraron re            | sultados con los criterios          | de busqueda                   |                         |                            |   |
|-----------------------------------|-------------------------------------|-------------------------------|-------------------------|----------------------------|---|
| Administración > Solicitudes de A | acceso a Oferta ► Caracterización ( | ie Oferta ► Reportes e Inform | es ► Administración PAT | 「▶ Tableros PAT ▶ Ayudas ▶ |   |
| Inicio Solicitudes de Acceso a    | Oferta Notificaciones Fallidas      |                               |                         |                            |   |
| Bandeja de Notificac              | iones Fallidas                      |                               |                         |                            |   |
| Fecha Inicio                      |                                     | i                             | Fecha Fin               |                            | i |
| Medida                            | -Seleccione-                        | т                             | Necesidad               | -Seleccione-               | * |
| Departamento                      | -Seleccione-                        | Ŧ                             | Municipio               | -Seleccione-               | ٣ |
| Lote                              |                                     |                               |                         |                            |   |
|                                   |                                     | Buscar Nueva Bú               | isqueda                 |                            |   |

La búsqueda por fecha deberá ingresar o seleccionar del calendario la fecha de inicio y fin que desea consultar, seguido del botón "buscar" para así poder visualizar en el recuadro de la parte inferior el Lote, Fecha del Lote, destinatario y opciones.

| O UNIDAD PARA LAS VÍCTIMAS    | MANUAL DE USUARIO<br>SISTEMA DE INFORMACIÓN<br>GESTIÓN DE OFERTA<br>-SIGO- | DE              | CÓDIGO 200.07.06-2<br>VERSIÓN 4<br>FECHA 04/08/2016 |
|-------------------------------|----------------------------------------------------------------------------|-----------------|-----------------------------------------------------|
|                               | PROCESO GESTIÓN INTERINSTITUCION                                           | Página 30 de 68 |                                                     |
| ELABORÓ                       | REVISÓ                                                                     |                 | APROBO                                              |
| Grupo de Oferta Institucional | Coordinador Grupo de Oferta Institucional                                  | Director de C   | Sestión Interinstitucional                          |

#### Bandeja de Notificaciones Fallidas

| Fecha In     | icio     | 2015-10-27   |         |            |                |               | Fecha Fin    | 2016-04-19            | <b></b>  |
|--------------|----------|--------------|---------|------------|----------------|---------------|--------------|-----------------------|----------|
| Mee          | dida     | -Seleccione- |         |            | •              |               | Necesidad    | -Seleccione-          | ٣        |
| Departame    | ento     | -Seleccione- |         |            | ٣              |               | Municipio    | -Seleccione-          | Ŧ        |
| 1            | Lote     |              |         |            |                |               |              |                       |          |
|              |          |              |         | Busca      | ar N           | lueva Búsqued | а            |                       |          |
|              |          |              |         |            |                |               |              |                       |          |
| LOTE         | FECHA    |              |         | DE         | STINA          | IARIO         |              |                       | OPCIONES |
| 2410         |          | 201          | 6-02-11 | ALI<br>TAT | EXA XI<br>TIS, | OMARA FORE    | RO CASTIBLAN | CO, CAROLINA AVENDAÑO | ∎C       |
| 2402         |          | 201          | 6-02-08 |            |                |               |              |                       | E        |
| 2401         |          | 201          | 6-02-08 |            |                |               |              |                       | E        |
| 2400         |          | 201          | 6-02-04 |            |                |               |              |                       | E        |
| 2363         |          | 201          | 6-01-22 |            |                |               |              |                       | E        |
|              |          |              |         |            |                |               |              |                       |          |
| Primero      | Anterior | 1 Siguiente  | Último  |            |                |               |              |                       |          |
| Pagina 1 / 1 |          |              |         |            |                |               |              |                       |          |

Ilustración 25 Buscar Notificaciones fallidas

Allí encontrara registro de solicitudes de acceso a oferta de envío fallidos y solicitudes de acceso a oferta sin destinatario

#### Detalle de notificaciones fallidas del Lote No. 2410

| FECHA FALLO      | DESTINATARIO                           | ERROR                                                                                        |
|------------------|----------------------------------------|----------------------------------------------------------------------------------------------|
| 2016-02-11 17:35 | ALEXA XIOMARA<br>FORERO<br>CASTIBLANCO | MENSAJE DE ERROR!!!! The specified string is not in the form required for an e-mail address. |
| 2016-02-11 17:35 | CAROLINA<br>AVENDAÑO TATIS             | MENSAJE DE ERROR!!!! The specified string is not in the form required for an e-mail address. |

Ilustración 26 Detalle de notificaciones fallidas

|                               | MANUAL DE USUARIO<br>SISTEMA DE INFORMACIÓN<br>GESTIÓN DE OFERTA<br>-SIGO-<br>proceso gestión interinstitucion | DE            | CÓDIGO 200.07.06-2<br>VERSIÓN 4<br>FECHA 04/08/2016<br>Página 31 de 68 |
|-------------------------------|----------------------------------------------------------------------------------------------------|---------------|------------------------------------------------------------------------|
| ELABORÓ                       | REVISÓ                                                                                                    |               | APROBO                                                                 |
| Grupo de Oferta Institucional | Coordinador Grupo de Oferta Institucional                                                                      | Director de G | estión Interinstitucional                                              |

Detalle de notificaciones sin destinatario del Lote No. 2402

| MEDIDA                 | NECESIDAD                  | DEPARTAMENTO                                                    | MUNICIPIO  |
|------------------------|----------------------------|-----------------------------------------------------------------|------------|
| Reunificación familiar | Solicita reunificación fan | liar ARCHIPIELAGO DE SAN ANDRES<br>PROVIDENCIA Y SANTA CATALINA | SAN ANDRES |
|                        |                            |                                                                 |            |
|                        |                            |                                                                 |            |

Ilustración 27 Detalle notificaciones sin destinatario

### 6. ADMINISTRACIÓN

El Modulo de **Administración** permitirá parametrizar los Usuarios y Entidades que gestionaran las solicitudes de acceso a oferta manifestado por las remitidas a través de SIGO por el Grupo de oferta Interinstitucional.

| Administración <b>&gt;</b> | Solicitudes de Acceso a Oferta 🕨 | Caracterización de Oferta > | Reportes e Informes > | Administración PAT > | Tableros PAT ► Ayudas ► |  |
|----------------------------|----------------------------------|-----------------------------|-----------------------|----------------------|-------------------------|--|

Ilustración 28 Modulo Administración

### 7.1 Administración de Usuarios

En este apartado de Administración de Usuarios se cuenta con la posibilidad de:

Esta funcionalidad es para usuarios que cuentan con el perfil de "Administrador" y/o "Administrador de usuarios", cuenta con las siguientes funcionalidades:

|                               | MANUAL DE USUARIO<br>SISTEMA DE INFORMACIÓN<br>GESTIÓN DE OFERTA<br>-SIGO- | CÓDIGO 200.07.06-2<br>VERSIÓN 4<br>FECHA 04/08/2016 |                            |
|-------------------------------|----------------------------------------------------------------------------|-----------------------------------------------------|----------------------------|
|                               | PROCESO GESTIÓN INTERINSTITUCION                                           | Página 32 de 68                                     |                            |
| ELABORÓ                       | REVISÓ                                                                     |                                                     | APROBO                     |
| Grupo de Oferta Institucional | Coordinador Grupo de Oferta Institucional Director de G                    |                                                     | Gestión Interinstitucional |

### 7.1.1 Crear usuarios

| Administrac | ión de usua | rios    |       | Busqueda |          |                  |           |        | Buscar   |
|-------------|-------------|---------|-------|----------|----------|------------------|-----------|--------|----------|
| NOMBRES     | DOCUMENTO   | USUARIO | EMAIL |          | TELEFONO | TELEFONO<br>FIJO | DIRECCION | ACTIVO | OPCIONES |

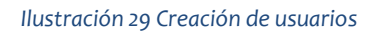

Para crear un usuario se debe hacer clic en "Nuevo" para que el sistema despliegue una ventana emergente donde el usuario podrá diligenciar la información asociada al nuevo usuario y finalmente dar clic en "Guardar".

Estos datos son:

- **Primer nombre:** Dato obligatorio, donde se indica el primer nombre del nuevo usuario.
- **Segundo nombre**: Dato opcional, donde se indica el segundo nombre del nuevo usuario.
- **Primer apellido:** Dato obligatorio, donde se indica el primer apellido del nuevo usuario.
- **Segundo apellido:** Dato opcional, donde se indica el segundo apellido del nuevo usuario.
- **Tipo de Documento:** Dato obligatorio. Se debe seleccionar un tipo de documento de la lista desplegable.
- **Numero Documento:** Dato obligatorio, donde se debe indicar el número de documento del usuario. Este campo permite letras, número y el guion.
- **Usuario:** Dato del usuario, único y generado por el sistema, con el que el usuario ingresara a la aplicación.
- **Email:** Dato obligatorio. Correo principal utilizado para el envío de notificaciones
- Email gestor: Dato opcional. Correos secundarios utilizado para el envío de copias de notificaciones. En caso de ser más de uno es necesario que estén separados por coma.
- Teléfono Celular: Dato opcional que identifica el numero móvil del usuario.
- Teléfono Fijo: Dato opcional que indica el número fijo del nuevo usuario

|                               | MANUAL DE USUARIO<br>SISTEMA DE INFORMACIÓN<br>GESTIÓN DE OFERTA<br>-SIGO- | DE            | CÓDIGO 200.07.06-2<br>VERSIÓN 4<br>FECHA 04/08/2016 |
|-------------------------------|----------------------------------------------------------------------------|---------------|-----------------------------------------------------|
|                               | PROCESO GESTION INTERINSTITUCION                                           | IAL           | Pagina 33 de 68                                     |
| ELABORÓ                       | REVISÓ                                                                     |               | APROBO                                              |
| Grupo de Oferta Institucional | Coordinador Grupo de Oferta Institucional                                  | Director de G | estión Interinstitucional                           |

- **Departamento:** Dato obligatorio. Se visualizan con una lista desplegable para que el usuario lo seleccione.
- **Municipio:** Dato obligatorio. en caso de seleccionar el departamento, el usuario podrá indicar el municipio al que pertenece.
- **Entidad:** Dato obligatorio. Lista desplegable que al seleccionar una opción relacionara la entidad con el usuario.
- **Cargo:** Dato opcional. Información del cargo que ejerce el usuario en la entidad.
- Activo: Indica si el usuario puede o no tener acceso al sistema.

| Primer Nombre      | El Primer Nombre es requerido                       |
|--------------------|-----------------------------------------------------|
| Segundo Nombre     |                                                     |
| Primer Apellido    |                                                     |
|                    | El Primer Apellido es requerido                     |
| Segundo Apeilido   |                                                     |
| Tipo de Documento  | -Seleasione-                                        |
| -                  | El Tipo de Documento es requerido                   |
| Numero Documento 0 | Permite lettine, vulmeton y cligiatie (-)           |
| Usuario            |                                                     |
| 122102020          | El Usuario es requerido                             |
| Email              | Comp para multi de milicaciones                     |
| F                  | El Email es requerido                               |
| Linuit gestor      | Course addressed by trace the London on commercials |
| Telefono Celular   |                                                     |
| Telefono Fijo      |                                                     |
| Departamento       | -Selections-                                        |
| Municipio          | -Seegoure-                                          |
| Entidad            | -Selectore-                                         |
| Cargo              |                                                     |
|                    |                                                     |

Ilustración 30. Bandeja notificaciones fallida, edición

|                               | MANUAL DE USUARIO<br>SISTEMA DE INFORMACIÓN DE<br>GESTIÓN DE OFERTA<br>-SIGO- |                                            | CÓDIGO 200.07.06-2<br>VERSIÓN 4<br>FECHA 04/08/2016 |
|-------------------------------|-------------------------------------------------------------------------------|--------------------------------------------|-----------------------------------------------------|
|                               | PROCESO GESTIÓN INTERINSTITUCION                                              | GESTIÓN INTERINSTITUCIONAL Página 34 de 68 |                                                     |
| ELABORÓ                       | REVISÓ                                                                        | APROBO                                     |                                                     |
| Grupo de Oferta Institucional | Coordinador Grupo de Oferta Institucional                                     | Director de G                              | estión Interinstitucional                           |

Tenga en cuenta que es indispensable seleccionar la última casilla de "activo" para que este nuevo usuario pueda visualizarse al momento de adelantar las gestiones de las solicitudes de acceso a la oferta de las victimas remisiones administrativas y también que pueda acceder a sistema de ser necesario

Cuando se guarda satisfactoriamente el usuario, el sistema genera la siguiente alarma, indicando la clave generada para el nuevo usuario, está un dato que el sistema genera aleatoriamente para que el usuario ingrese y realice el cambio de contraseña.

| Nuevo                        |                   |                |                                     | Bûsqueda O |      |                          |        | Buscar   |
|------------------------------|-------------------|----------------|-------------------------------------|------------|------|--------------------------|--------|----------|
| O El usuario se cr           | es correctamente. | El nombre de U | SUARIO es pleonry la CLAVE es @(alk | л'n        |      |                          |        |          |
| NOMBRES                      | DOCUMENTO         | USUARIO        | EMAIL                               | CELULAR    | FIJO | DIRECCION<br>TERRITORIAL | ACTIVO | OPCIONES |
| ARIEL REDRIGO<br>VIVAS CAMPO | CC 76299203       | 1              | avivascampo@yahoo.es                | 3128665855 |      | DIRECCIÓN<br>TERRITORIAL | SI     | @1@C     |

### 7.1.2 Buscar usuario en el Sistema

En la parte superior derecha encontrara un buscador que le permitirá ubicar uno o varios usuarios que tengan la coincidencia del nombre o número de documento que usted digite en el espacio en blanco.

| Nuevo   | tion de usua | irios   |       | Busqueda |          |          |           |        | Buscar   |
|---------|--------------|---------|-------|----------|----------|----------|-----------|--------|----------|
| NOMBRES | DOCUMENTO    | USUARIO | EMAIL |          | TELEFONO | TELEFONO | DIRECCION | ACTIVO | OPCIONES |

Ilustración 31 Búsqueda de usuarios

| UNIDAD PARA LAS VÍCTIMAS      | MANUAL DE USUARIO<br>SISTEMA DE INFORMACIÓN DE<br>GESTIÓN DE OFERTA<br>-SIGO- |               | CÓDIGO 200.07.06-2<br>VERSIÓN 4<br>FECHA 04/08/2016 |
|-------------------------------|-------------------------------------------------------------------------------|---------------|-----------------------------------------------------|
|                               | PROCESO GESTIÓN INTERINSTITUCIONAL Página 35 de 68                            |               | Página 35 de 68                                     |
| ELABORÓ                       | REVISÓ                                                                        | APROBO        |                                                     |
| Grupo de Oferta Institucional | Coordinador Grupo de Oferta Institucional                                     | Director de C | Sestión Interinstitucional                          |

El Sistema revisara si existe la coincidencia y le mostrara la respectiva información resultado de la búsqueda en la tabla de resultados inferior, tenga en cuenta que usted podrá:

- a. Organizar la información de menor a mayor valor y/o orden alfabético, haciendo clic en las columnas nombradas con "nombre", "documento", "usuario", "dirección territorial" y "activo".
- b. Visualizar el número de páginas que debe ser consultadas para la búsqueda del (los) usuario (s) si el número de coincidencias supera el límite de registros.

| Nuevo                          |           |                 | Busqueda                              | a        | friana              |                          |        | Buscar   |
|--------------------------------|-----------|-----------------|---------------------------------------|----------|---------------------|--------------------------|--------|----------|
| NOMBRES                        | DOCUMENTO | USUARIO         | EMAIL                                 | TELEFONO | TELEFONO<br>FIJO    | DIRECCION<br>TERRITORIAL | ACTIVO | OPCIONES |
| Adriana marcela<br>cortez diaz | CE 123456 | adrianam cortes | adrianam.cortes@unidadvictimas.gov.co | 1561541  | 165644-<br>64445454 |                          | Si     | 6100     |

### 7.1.3 Edición de usuarios

La última columna denominada "Opciones" si el usuario es "Administrador" podrá cambiar las configuraciones de todos los usuarios pero si es "Administrador de usuarios" solo podrá configurar por medio de las opciones los usuarios creados por él. Esta columna cuenta con las siguientes funcionalidades:

La última columna denominada "Opciones" cuenta con las siguientes funcionalidades:

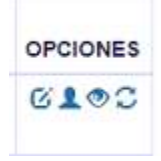

|                               | MANUAL DE USUARIO<br>SISTEMA DE INFORMACIÓN DE<br>GESTIÓN DE OFERTA<br>-SIGO- |               | CÓDIGO 200.07.06-2<br>VERSIÓN 4<br>FECHA 04/08/2016 |
|-------------------------------|-------------------------------------------------------------------------------|---------------|-----------------------------------------------------|
|                               | PROCESO GESTION INTERINSTITUCION                                              | IAL           | Página 36 de 68                                     |
| ELABORÓ                       | REVISÓ                                                                        |               | APROBO                                              |
| Grupo de Oferta Institucional | Coordinador Grupo de Oferta Institucional                                     | Director de G | estión Interinstitucional                           |

a. Editar datos de usuario

Si requiere actualizar información relacionada con el usuario es posible su actualización para todos los campos de: primer nombre, segundo nombre, primer apellido, segundo apellido, tipo de documento, numero e documento, email, teléfono celular, teléfono fijo, departamento, municipio, entidad, cargo y estado.

| Primer Nombre     | Adriana                                                      |
|-------------------|--------------------------------------------------------------|
| Segundo Nombre    | marcela                                                      |
| Primer Apellido   | contez                                                       |
| Segundo Apellido  | die2                                                         |
| Tipo de Documento | Cedula Especial                                              |
| Numero Documento  | 123456                                                       |
| Email             | adrianam.cortes@unidadvictimaa.gov.co                        |
| Email gestor      | grupo.oferta@unidadvictimas.gov.co.grupo.oferta@unidadvictim |
| Telefono Celular  | 1561541                                                      |
| Telefono Fijo     | 165844-64445454                                              |
| Departamento      | -Seleccione-                                                 |
| Municipio         | -Seleccione-                                                 |
| Entidad           | AGENCIA PUBLICA DE EMPLEO                                    |
| Cargo             | ingeniera industrial bogota                                  |
| Activo            | 2                                                            |

Para que los cambios realizados queden en el sistema deberá al final de recuadro presionar el botón de "Guardar".

| O UNIDAD PARA LAS VÍCTIMAS    | MANUAL DE USUARIO<br>SISTEMA DE INFORMACIÓN<br>GESTIÓN DE OFERTA<br>-SIGO-<br>proceso gestión interinstitucion | DE            | CÓDIGO 200.07.06-2<br>VERSIÓN 4<br>FECHA 04/08/2016<br>Página 37 de 68 |
|-------------------------------|----------------------------------------------------------------------------------------------------|---------------|------------------------------------------------------------------------|
| ELABORÓ                       | REVISÓ                                                                                                    | APROBO        |                                                                        |
| Grupo de Oferta Institucional | Coordinador Grupo de Oferta Institucional                                                                      | Director de G | Sestión Interinstitucional                                             |

| Primer Apellido    | cortez                                             |                |
|--------------------|----------------------------------------------------|----------------|
| Segundo Apellido   | diaz                                               |                |
| Tipo de Documento  | Seleccione-<br>AMAZONAS<br>ANTIOQUIA<br>APALICA    |                |
| Numero Documento 🗿 | ARCHIPIELAGO DE SAN ANDRES PROVIDE<br>ATLANTICO    | NCIA Y SANTA C |
| Email              | BOGOTAD.C<br>BOUVAR<br>BOYACA<br>CALDAS<br>CAQUETA |                |
| Email gestor       | CASANARE                                           |                |
| Telefono Celular   | CESAR<br>CHOCO<br>CONSULADOS<br>CORDOBA            |                |
| Telefono Fijo      | CUNDINAMARCA<br>GUAINIA<br>GUAVIARE                |                |
| Departamento       | -Seleccione-                                       |                |
| Municipio          | -Seleccione-                                       |                |
| Entidad            | AGENCIA PUBLICA DE EMPLEO                          |                |
| Cargo              | ingeniera industrial bogota                        |                |
| Activo             | ×                                                  |                |
| Cargo<br>Activo    | ingeniera industrial bogota                        | _              |

b. Editar perfiles 💄

El Sistema de Información de Gestión de Oferta –SIGO-, cuenta con los siguientes perfiles

- 1. Asistencia Funeraria Avanzado. Cuentan con permiso de acceso a la herramienta de asistencia funeraria y pueden realizar registro de información y consultas.
- 2. Asistencia Básico. Cuentan con permiso de acceso a la herramienta de asistencia funeraria y solo pueden realizar consultas.
- 3. PAT Administrador. Permite administrar (crear y editar) las preguntas indicativas y preguntas compromiso.
- 4. PAT Departamento. No implementado.
- 5. PAT Entidades Nacionales. No implementado.
- 6. PAT Municipios. Permite el diligenciamiento a los usuarios municipales, de las necesidades y compromisos.
- SIGO Administración de Usuarios. Cuenta con permisos necesarios para administrar los usuarios, asignar perfiles, caracterizar usuarios para acceso a la oferta, resetear contraseñas olvidadas e inactivar o activar usuarios cuando lo desee.

|                               | MANUAL DE USUARIO<br>SISTEMA DE INFORMACIÓN DE<br>GESTIÓN DE OFERTA<br>-SIGO- |                     | CÓDIGO 200.07.06-2<br>VERSIÓN 4<br>FECHA 04/08/2016 |
|-------------------------------|-------------------------------------------------------------------------------|---------------------|-----------------------------------------------------|
|                               | PROCESO GESTIÓN INTERINSTITUCION                                              | IAL Página 38 de 68 |                                                     |
| ELABORÓ                       | REVISÓ                                                                        |                     | APROBO                                              |
| Grupo de Oferta Institucional | Coordinador Grupo de Oferta Institucional                                     | Director de C       | Sestión Interinstitucional                          |

- 8. SIGO Captura de Oferta. Este perfil permite tener acceso a la pantalla que contiene las variables de caracterización de ofertas y programas y guardar esta información.
- 9. SIGO Consulta de Entidades. Permite consultar las entidades y toda la información respectiva (ubicación, si son de orden (nacional, Territorial), la clasificación (público, privado, mixto) entre otros)
- 10. SIGO Consulta de Oferta. Permite a los usuarios consultar por medio de diferentes filtros las ofertas creadas en el sistema, visualizando toda su información
- 11. SIGO Edición de Oferta. Da acceso al usuario de poder consultar y modificar las ofertas creadas por el mismo usuario.
- 12. SIGO Gestores para envió. Este perfil es asignado a usuarios del Grupo de Oferta Institucional, quienes a través de SIGO realizan el cargue de la(s) solicitud(es) de acceso a la oferta de la(s) victima(s) para notificar a los usuarios caracterizados de cuerdo su competencia.
- 13. SIGO Gestores Retroalimentación. Este perfil se asigna a usuarios encargados de realizar la gestión adelantada por la entidad a las solicitudes de acceso a oferta realizada por las víctimas (retroalimentaciones) de forma individual o masiva.
- 14. SIGO Reportes e Informes. Por medio de este perfil, los usuarios podrán tener acceso a la "Consulta individual de Acceso a Oferta" y consultar el proceso que se tiene con una víctima buscando por su identificación o nombres.

Una vez defina el perfil del usuario, desplegué la lista y selecciónelo y haga clic en el botón de "Agregar". Podrá confirmar si el perfil seleccionado porque de inmediato podrá visualizarlo en un recuadro de la parte inferior.

| Perfiles       | -Seleccione-                                     | • |   | Agregar |
|----------------|--------------------------------------------------|---|---|---------|
|                | -Selectione-                                     |   |   |         |
| PERFIL         | Consultas                                        |   | R |         |
| Administrador  | Gestores para Envio<br>Gestores Retroalmentacion |   | × |         |
| Consultas      |                                                  |   | × |         |
| Gestores para  | Envio                                            |   | × |         |
| Gestores Retro | alimentacion                                     |   | × |         |
|                |                                                  |   |   |         |
|                |                                                  |   |   |         |
|                |                                                  |   |   | Corror  |

|                               | MANUAL DE USUARIO<br>SISTEMA DE INFORMACIÓN<br>GESTIÓN DE OFERTA<br>-SIGO- | CÓDIGO 200.07.06-2<br>VERSIÓN 4<br>FECHA 04/08/2016 |                            |
|-------------------------------|----------------------------------------------------------------------------|-----------------------------------------------------|----------------------------|
|                               | PROCESO GESTIÓN INTERINSTITUCION                                           | Página 39 de 68                                     |                            |
| ELABORÓ                       | REVISÓ                                                                     |                                                     | APROBO                     |
| Grupo de Oferta Institucional | Coordinador Grupo de Oferta Institucional                                  | Director de C                                       | Sestión Interinstitucional |

Cuando lo requiera podrá inactivar un perfil asignado a un usuario, simplemente haciendo clic en la "X" y de manera inmediata visualizara en el recuadro que este perfil ya no está incluido en la lista.

| Perilles      | delectore-    | •         |
|---------------|---------------|-----------|
| PERFIL        |               | INACTIVAR |
| Administradio |               | 0         |
| Consultas     |               | 0.        |
| Sestores par  | Enno          | 0         |
| Destaves Ret  | satimentacion | 0         |

c. Características 🤊

En este apartado se asocia al usuario a la Media, necesidad, departamento y/o municipio, quien se encargara de gestionar el acceso a la oferta de las víctimas.

| Medida                      | -Saleccold-                                     | ٠   | Necesidad        | -beercone-  | •        |
|-----------------------------|-------------------------------------------------|-----|------------------|-------------|----------|
| Departamento                | -Selectore-                                     |     | Municipio        | -deteccone- |          |
| MEDIDA                      | NECESIDAD                                       | 06  | PARTAMENTO       | MUNICIPIO   | INACTIVA |
| MEDIDA                      | NECESIDAD                                       | 0E  | ARTAMENTO        | MUNICIPIO   | INACTIVA |
| Construction of the last    |                                                 |     |                  |             |          |
| Educación                   |                                                 |     |                  |             |          |
| Educación<br>Salust         | Atliacion at SISSS                              | AM  | AZONAS           |             | ×        |
| Educación<br>Salud<br>Salud | Affliacion al SSSSS<br>Atención en salud mental | AAA | AZONAS<br>AZONAS |             | *        |

Usted encontrara listas desplegables, con las posibles combinaciones para caracterizar a un usuario como receptor de la información de la solicitud de acceso a oferta de las víctimas:

- Medida.
- Medida y Necesidad.

|                               | MANUAL DE USUARIOCÓDIGO 200.07.06-2SISTEMA DE INFORMACIÓN DEVERSIÓN 4GESTIÓN DE OFERTA-SIGO-PROCESO GESTIÓN INTERINSTITUCIONALPágina 40 de 68 |                |                           |  |  |  |
|-------------------------------|----------------------------------------------------------------------------------------------------|----------------|---------------------------|--|--|--|
| ELABORÓ                       | REVISÓ                                                                                                    |                | APROBO                    |  |  |  |
| Grupo de Oferta Institucional | Coordinador Grupo de Oferta Institucional                                                                                                    | Director de Ge | estión Interinstitucional |  |  |  |

- Medida y Departamento.
- Medida y Municipio.
- Medida, Necesidad y Departamento.
- Medida, Necesidad, Departamento y Municipio.

Un usuario podrá contener tantas características y combinaciones se requiera

CE 123456 Adriana marcela cortez diaz Características de envio de remisiones al usuario -Seleccione-Medida -Seleccione-۲ Necesidad ∆¥n ٠ Departamento -Seleccione-Municipio Asistencia funeraria Asistencia Inferentia Educación Familias en acción Generación de Ingresos Identificación Jóvenes en acción Reunificación familiar Salud gregar MEDIDA DEPARTAMENTO MUNICIPIO INACTIVAR NI Salud Vivienda × Educación Salud Afiliacion al SGSSS AMAZONAS × Salud Atención en salud mental AMAZONAS × Salud AMAZONAS × Atención psicosocial

Ilustración 32 Caracterizar usuario

Cerrar

|                               | MANUAL DE USUARIO<br>SISTEMA DE INFORMACIÓN DE<br>GESTIÓN DE OFERTA<br>-SIGO-<br>PROCESO GESTIÓN INTERINSTITUCIONAL<br>Página 41 de 6 |               | CÓDIGO 200.07.06-2<br>VERSIÓN 4<br>FECHA 04/08/2016<br>Página 41 de 68 |
|-------------------------------|----------------------------------------------------------------------------------------------------|---------------|------------------------------------------------------------------------|
|                               |                                                                                                    |               | rugina 41 de 66                                                        |
| ELABORÓ                       | REVISÓ                                                                                                    |               | APROBO                                                                 |
| Grupo de Oferta Institucional | Coordinador Grupo de Oferta Institucional                                                                                             | Director de G | Sestión Interinstitucional                                             |

|              | Caracteristica           | is de envio de | remisiones al usu | Jano                                                                                                    |                                                                                                    | RUN                               |
|--------------|--------------------------|----------------|-------------------|----------------------------------------------------------------------------------------------------|----------------------------------------------------------------------------------------------------|-----------------------------------|
| Medida       | Educación                | T              | Necesidad         | -Seleccione-                                                                                                    | •                                                                                                    |                                   |
| Departamento | -Seleccione-             | •<br>Agrega    | Municipio         | Seleccione-<br>Requiere acceso a<br>Requiere soceso a<br>Requiere inclar o co<br>Requiere inclar o co<br>Trastado de municip | Educación especial por discapa<br>Educación Gitano Rom - Indíger<br>Infinuar el proceso de Educació<br>Intinuar el proceso de Educació<br>No | scidad<br>na<br>n (nna<br>in (adu |
| NEDIDA       | NECESIDAD                | DEF            | PARTAMENTO        | MUNICIPIO                                                                                                    | INACTIVAR                                                                                                    |                                   |
| ducación     |                          |                |                   |                                                                                                    | ×                                                                                                    | .0                                |
|              | Afiliacion al SGSSS      | AMA            | AZONAS            |                                                                                                    | ×                                                                                                    | C                                 |
| alud         |                          | 614            | AZONAS            |                                                                                                    | ×                                                                                                    |                                   |
| alud<br>alud | Atención en salud mental | AMA            |                   |                                                                                                    |                                                                                                    |                                   |

# CE 123456 Adriana marcela cortez diaz

Características de envio de remisiones al usuario

| Medida       | a ji | -Seleccione-                                                             | 15.76         | Necesidad          | -Seleccione- |           |
|--------------|------|--------------------------------------------------------------------------|---------------|--------------------|--------------|-----------|
| Departamento |      | -Seleccione-                                                             |               | Municipio          | +Seleccione+ |           |
| MEDIDA       | N    | AMAZONAS<br>ANTIOQUIA<br>ARAUCA<br>ARCHIPIELAGO DE SAN ANDR<br>ATLANTICO | ES PROVIDENCI | A Y SANTA CATALINA | NICIPIO      | INACTIVAR |
| Educación    |      | BOGOTADIC.                                                               |               |                    |              | ×         |
| Salud        | Af   | BOYACA                                                                   |               |                    |              | ×         |
| Salud        | At   | CAQUETA                                                                  |               |                    |              | ×         |
| Salud        | At   | CASANAKE<br>CAUCA<br>CESAR                                               |               | 16                 |              | ×         |
|              |      | CHOCO                                                                    |               |                    |              |           |
|              |      | CORDOBA<br>CUNDINAMARCA<br>GUAINIA                                       |               |                    |              | Cerrar    |

| O UNIDAD PARA LAS VÍCTIMAS    | MANUAL DE USUARIO<br>SISTEMA DE INFORMACIÓN<br>GESTIÓN DE OFERTA<br>-SIGO- | CÓDIGO 200.07.06-2<br>VERSIÓN 4<br>FECHA 04/08/2016 |                            |
|-------------------------------|----------------------------------------------------------------------------|-----------------------------------------------------|----------------------------|
|                               | PROCESO GESTIÓN INTERINSTITUCION                                           | Página 42 de 68                                     |                            |
| ELABORÓ                       | REVISÓ                                                                     |                                                     | APROBO                     |
| Grupo de Oferta Institucional | Coordinador Grupo de Oferta Institucional                                  | Director de C                                       | Gestión Interinstitucional |

# CE 123456 Adriana marcela cortez diaz

Características de envio de remisiones al usuario

| Medida       | -Seleccione-             | ( <b>*</b> ) | Necesida   | d   | -Seleccione-                             |           |
|--------------|--------------------------|--------------|------------|-----|------------------------------------------|-----------|
| Departamento | AMAZONAS                 | •            | Municipi   | 0   | -Seleccione-                             | •         |
|              |                          | Agrega       |            |     | -Seleccione-<br>LETICIA<br>PUERTO NARIÑO |           |
| MEDIDA       | NECESIDAD                | DEF          | PARTAMENTO | MUN | NICIPIO                                  | INACTIVAR |
| Educación    |                          |              |            |     |                                          | ×         |
| Salud        | Afiliacion al SGSSS      | AMA          | ZONAS      |     |                                          | ×         |
| Salud        | Atención en salud mental | AMA          | ZONAS      |     |                                          | ×         |
|              | Atención neicoencial     | AMA          | ZONAS      |     |                                          | ×         |

Una vez usted haga clic en "Agregar" podrá visualizar la información en el recuadro que se encuentra en la parte inferior.

Cerrar

| UNIDAD PARA LAS VÍC                  | TIMAS                                             | MANU<br>SISTEMA<br>GEST         | JAL DE USI<br>DE INFORM<br>FIÓN DE OF<br>-SIGO- | JARIO<br>IACIÓN<br>ERTA | DE                     | CÓDIGO 20<br>VERSIÓN 4<br>FECHA 04/ | 00.07.06-2<br>I<br>08/2016 |  |
|--------------------------------------|---------------------------------------------------|---------------------------------|-------------------------------------------------|-------------------------|------------------------|-------------------------------------|----------------------------|--|
|                                      |                                                   | PROCESO G                       | ESTIÓN INTERIN                                  | STITUCION               | IAL                    | Página 43                           | de 68                      |  |
| ELABORÓ                              |                                                   |                                 | REVISÓ                                          |                         |                        | APROB                               | 0                          |  |
| o de Oferta Institucio               | onal                                              | Coordinador Grupo               | o de Oferta Instit                              | ucional                 | Director de            | rector de Gestión Interinstituciona |                            |  |
| Medida                               | Educación                                         | 15.                             | Necesidad                                       | Requier                 | e acceso a Educación e | especial (                          |                            |  |
| Vepartamento                         | ALCOCALD - D                                      | A                               | gregar                                          |                         | 51                     | 2                                   |                            |  |
| MEDIDA                               | NECESIDAD                                         |                                 | DEPARTAMENTO                                    | MUNICIPIO               |                        | INACTIVAR                           |                            |  |
|                                      |                                                   |                                 |                                                 |                         |                        | ~                                   | 1                          |  |
| Educación                            | ADD                                               | 0000                            | ALIAZONIAC                                      |                         |                        | ~                                   |                            |  |
| Educación<br>Salud                   | Afiliacion al S                                   | GSSS                            | AMAZONAS                                        |                         |                        | ×                                   |                            |  |
| Educación<br>Salud<br>Salud          | Afiliacion al S<br>Atención en s                  | GSSS<br>salud mental            | AMAZONAS<br>AMAZONAS                            |                         |                        | ×××                                 |                            |  |
| Educación<br>Salud<br>Salud<br>Salud | Afiliacion al S<br>Atención en s<br>Atención psic | GSSS<br>salud mental<br>osocial | AMAZONAS<br>AMAZONAS<br>AMAZONAS                | LETICIA                 |                        | ××××                                |                            |  |

d. Resetear clave  $^{\circ}$ 

Aquí existe la posibilidad de resetear una contraseña olvidada: se modificara la contraseña y se dejara como nueva contraseña el mismo nombre de usuario

| Nuevo                          |             |                   | Busqueda                                |            |                     |                                       |        | Buscar   |
|--------------------------------|-------------|-------------------|-----------------------------------------|------------|---------------------|---------------------------------------|--------|----------|
| NOMBRES                        | DOCUMENTO   | USUARIO           | EMAIL                                   | TELEFONO   | TELEFONO<br>FIJO    | DIRECCION                             | ACTIVO | OPCIONES |
| Adriana marcela<br>cortez diaz | CE 123456   | adrianam cortes   | adrianam.cortes@unidadvictimas.gov.co   | 1061541    | 165644-<br>64445454 |                                       | si     | 6140     |
| ALBA LUCIA<br>CUBILLOS         | CC 37513357 | alcubillos        | albaluciacubillos@gmail.com             | 3208313969 |                     | DIRECCIÓN<br>TERRITORIAL<br>SANTANDER | Si     | GLOC     |
| atherine alvarez<br>/era       | CC 123456   | catherine alvarez | catherine alvarez@unidadvictimas.gov.co |            |                     | DIRECCIÓN<br>TERRITORIAL<br>NARIÑO    | SI     | GT0C     |

Al dar clic en el icono, saldrá una ventana emergente que solicitará continuar y para confirmar la operación deberá hacer clic en "Aceptar".

|                               | MANUAL DE USUARIO<br>SISTEMA DE INFORMACIÓN<br>GESTIÓN DE OFERTA<br>-SIGO-<br>proceso gestión interinstitucion | DE            | CÓDIGO 200.07.06-2<br>VERSIÓN 4<br>FECHA 04/08/2016<br>Página 44 de 68 |
|-------------------------------|----------------------------------------------------------------------------------------------------|---------------|------------------------------------------------------------------------|
| ELABORÓ                       | REVISÓ                                                                                                    |               | APROBO                                                                 |
| Grupo de Oferta Institucional | Coordinador Grupo de Oferta Institucional                                                                      | Director de G | estión Interinstitucional                                              |

| Confirmacion                                             |         | ×        |  |
|----------------------------------------------------------|---------|----------|--|
| Se resetearà la contraseña del usuario ¿Desea continuar? |         |          |  |
|                                                          | Aceptar | Cancelar |  |

### 1.2 Administración de Entidades

En este apartado de Administración de Entidades se cuenta con la posibilidad de:

### 7.2.1 Crear Entidades

| Solicitudes de Acceso a Oferta 🕨 | Administración I Reportes e Inf | iormes 🕨 Caracterizac | ión de Oferta 🕨 A | yudas 🕨       |        |          |        |          |
|----------------------------------|---------------------------------|-----------------------|-------------------|---------------|--------|----------|--------|----------|
| Inicio Administración Entidad    | les                             |                       |                   |               |        |          |        |          |
| Administración de Er             | tidades                         |                       |                   |               |        |          |        |          |
| Nuevo                            |                                 |                       | Búsque            | da 🕄          |        |          |        | Buscar   |
| NOMBRE ENTIDAD                   | DEPARTAMENTO                    | MUNICIPIO             | ORDEN             | CLASIFICACIÓN | OFERTA | REMISIÓN | ACTIVO | OPCIONES |

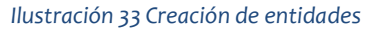

Para crear una entidad se hace clic en "Nuevo" para que el sistema despliegue una ventana emergente donde el usuario podrá diligenciar la información asociada a la entidad y finalmente dar clic en "Guardar".

Estos datos son:

- Nombre de la entidad: Dato obligatorio y no duplicado, que contiene el nombre de la entidad.
- **Departamento:** Dato opcional que asocia a la entidad el departamento
- **Municipio**: Dato opcional que asocia a la entidad al municipio del departamento seleccionado.
- **Orden:** Dato obligatorio. Lista desplegable con las siguientes opciones: Nacional Territorial e Internacional.

|                               | MANUAL DE USUARIO<br>SISTEMA DE INFORMACIÓN<br>GESTIÓN DE OFERTA<br>-SIGO- | DE            | CÓDIGO 200.07.06-2<br>VERSIÓN 4<br>FECHA 04/08/2016 |
|-------------------------------|----------------------------------------------------------------------------|---------------|-----------------------------------------------------|
|                               | PROCESO GESTIÓN INTERINSTITUCION                                           | IAL           | Página 45 de 68                                     |
| ELABORÓ                       | REVISÓ                                                                     |               | APROBO                                              |
| Grupo de Oferta Institucional | Coordinador Grupo de Oferta Institucional                                  | Director de G | Sestión Interinstitucional                          |

- **Clasificación:** Dato obligatorio. Lista desplegable con diferentes opciones de acuerdo al orden seleccionado.
- **Oferta**: Si se chequea indica que se podrán crear ofertas con esta entidad.
- **Remisión:** Si se chequea indica que a esa entidad se podrán realizar remisiones.
- Activo: Si se chequea la entidad estará disponible para cargar oferta y para realizar remisiones

Tenga en cuenta que es indispensable seleccionar la última casilla de "activo" para que este nuevo usuario pueda visualizarse al momento de adelantar las gestiones de las solicitudes de acceso a la oferta de las victimas remisiones administrativas y también que pueda acceder a sistema de ser necesario

| Nombre Entidad () |                                             |  |
|-------------------|---------------------------------------------|--|
|                   | El nombre de la entidad es requerido        |  |
| Departamento      | -Selectione-                                |  |
| Municipio         | -Selectione-                                |  |
| Orden             | -Seleccione-                                |  |
|                   | El orden de la entidad es requerido         |  |
| Clasification     | -Seleccione-                                |  |
|                   | La clasificacion de la entidad es requerida |  |
| Oferta            |                                             |  |
| Remision          | 0                                           |  |
| Activo            | 8                                           |  |

|                               | MANUAL DE USUARIO<br>SISTEMA DE INFORMACIÓN<br>GESTIÓN DE OFERTA<br>-SIGO- | DE            | CÓDIGO 200.07.06-2<br>VERSIÓN 4<br>FECHA 04/08/2016 |
|-------------------------------|----------------------------------------------------------------------------|---------------|-----------------------------------------------------|
|                               | PROCESO GESTIÓN INTERINSTITUCION                                           | AL            | Página 46 de 68                                     |
| ELABORÓ                       | REVISÓ                                                                     |               | APROBO                                              |
| Grupo de Oferta Institucional | Coordinador Grupo de Oferta Institucional                                  | Director de G | estión Interinstitucional                           |

### 7.2.2 Buscar Entidades

En la parte superior derecha encontrara un buscador que le permitirá ubicar una o varias entidades que tengan coincidencia en parte nombre que se digite en el espacio en blanco.

| Solicitudes de Acceso a Oferta > Adm | inistración Reportes e Info | ormes ► Caracterizaci | ión de Of | ferta 🕨 Ay | yudas 🕨       |        |          |        |          |
|--------------------------------------|-----------------------------|-----------------------|-----------|------------|---------------|--------|----------|--------|----------|
| Inicio Administración Entidades      | )                           |                       |           |            |               |        |          |        |          |
| Administración de Entid              | dades                       |                       |           |            |               |        |          |        |          |
| Nuevo                                |                             |                       | . I       | Búsque     | da 🕄          |        |          |        | Buscar   |
| NOMBRE ENTIDAD                       | DEPARTAMENTO                | MUNICIPIO             | ORDEN     | N          | CLASIFICACIÓN | OFERTA | REMISIÓN | ACTIVO | OPCIONES |

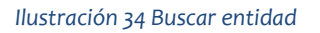

El Sistema revisará si existe la coincidencia y le mostrará la respectiva información resultado de la búsqueda en la tabla de resultados inferior, tenga en cuenta que usted podrá:

- a. Organizar la información de menor a mayor valor y/o orden alfabético, haciendo clic en las columnas nombradas con "nombre entidad", "oferta", "remisión" y "activo".
- b. Visualizar el número de páginas que debe ser consultadas para la búsqueda del (los) usuario (s) si el número de coincidencias supera el límite de registros.

### 7.2.3 Edición de entidades

La última columna denominada "Opciones" cuenta con la funcionalidad de editar los datos de la entidad. Estos datos son: Nombre, departamento, municipio, orden, clasificación, oferta, remisión, activo.

|                               | MANUAL DE USUARIO<br>SISTEMA DE INFORMACIÓN<br>GESTIÓN DE OFERTA<br>-SIGO-<br>proceso gestión interinstitucion | DE             | CÓDIGO 200.07.06-2<br>VERSIÓN 4<br>FECHA 04/08/2016<br>Página 47 de 68 |
|-------------------------------|----------------------------------------------------------------------------------------------------|----------------|------------------------------------------------------------------------|
| ELABORÓ                       | REVISÓ                                                                                                    |                | APROBO                                                                 |
| Grupo de Oferta Institucional | Coordinador Grupo de Oferta Institucional                                                                      | Director de Ge | estión Interinstitucional                                              |

| OPCIONES                     |             |               |
|------------------------------|-------------|---------------|
| ©.                           |             |               |
| Edicion de Entida            | ides        |               |
| Nombre Entidad 3             | 472         |               |
| Departamento                 | BOGOTA D.C. | •             |
| Municipio                    | BOGOTA D.C. | •             |
| Orden                        | NACIONAL    |               |
| Clasificacion                | PRIVADO     | ٠             |
| Oferta<br>Remision<br>Activo | ×<br>×      |               |
|                              | Gua         | rdar Cancelar |

### 7. REPORTES E INFORMES

El Modulo de reportes e informes cuenta con un reporte que permite de consultar la trazabilidad de las solicitudes administrativas.

### 8.1 Consulta Individual

Esta Consulta Individual permite visualizar las trazabilidad de una solicitud de acceso a oferta de forma individual, es decir sólo para una única víctima. La información que podrá conocer de la víctima es:

- Fecha remisión
- Usuario recibió
- Ruta ingreso

|                               | MANUAL DE USUARIO<br>SISTEMA DE INFORMACIÓN<br>GESTIÓN DE OFERTA<br>-SIGO- | DE            | CÓDIGO 200.07.06-2<br>VERSIÓN 4<br>FECHA 04/08/2016 |
|-------------------------------|----------------------------------------------------------------------------|---------------|-----------------------------------------------------|
|                               | PROCESO GESTION INTERINSTITUCION                                           | IAL           | Página 48 de 68                                     |
| ELABORÓ                       | REVISÓ                                                                     |               | APROBO                                              |
| Grupo de Oferta Institucional | Coordinador Grupo de Oferta Institucional                                  | Director de G | Sestión Interinstitucional                          |

- Extrema vulnerabilidad
- Departamento / municipio
- Medida / necesidad
- Entidad
- Observación remisión
- Retroalimentación
- Fecha retroalimentación.
- Observaciones

A continuación encontrara la forma de realizar la consulta del estado de las solicitudes de acceso a oferta de las víctimas que fueron remitidas por el Grupo de Oferta.

| Administración > Solicitudes de Acce | so a Oferta ► Caracterización  | n de Oferta ► Reportes e | Informes Administración PAT | Tableros PAT ► Ayudas ► |
|--------------------------------------|--------------------------------|--------------------------|-----------------------------|-------------------------|
| Inicio Reportes e Informes Con       | isulta Individual Acceso a Ofe | erta                     |                             |                         |
| Consulta Individual                  |                                |                          |                             |                         |
| Tipo de Documento                    | -Seleccione-                   | T                        | Número Documento 🕄          |                         |
| Primer Nombre                        |                                |                          | Primer Apellido             |                         |
|                                      |                                | Buscar                   | eva Búsqueda                |                         |

Seleccione el tipo de documento según corresponda, y posteriormente diligencie el número:

| po de Documento | -Seleccione-                                                             | •  | Numero D      | locumento   |
|-----------------|--------------------------------------------------------------------------|----|---------------|-------------|
| Primer Nombre   | Seleccione<br>Cedula de Ciudadania<br>Cedula Especial<br>Libreta Militar |    | Prime         | er Apellido |
|                 | Numero Unico de Identificacion Personal<br>Otro                          | Nu | ueva Busqueda |             |
|                 | Registro Civil<br>Tarjeta de Identidad                                   |    |               |             |

Así mismo si conoce el primer nombre y primer apellido de la víctima diligéncielos en los campos, posteriormente se hace clic en "Buscar" para que se pueda visualizar una lista que contiene la lista de coincidencias.

| O UNIDAD PA    | RA LAS VÍCTIMAS | MANUA<br>SISTEMA D<br>GESTI<br>PROCESO GES        | CÓDIGO 200.07.06-2<br>VERSIÓN 4<br>FECHA 04/08/2016<br>Página 49 de 68 |            |   |                            |  |  |
|----------------|-----------------|---------------------------------------------------|------------------------------------------------------------------------|------------|---|----------------------------|--|--|
| EL             | ABORÓ           | REVISÓ                                            |                                                                        |            |   | APROBO                     |  |  |
| Grupo de Ofert | a Institucional | Coordinador Grupo d                               | Coordinador Grupo de Oferta Institucional Director d                   |            |   | Gestión Interinstitucional |  |  |
|                | Victin          | nas que contienen en su nombre:<br>marleny urbano |                                                                        |            |   |                            |  |  |
| APELLIDOS      | NOMBRES         | DOCUMENTO                                         | GENERO                                                                 | SELECCIONA | R |                            |  |  |

Femenino

El botón de "Buscar" que se encuentra en la parte inferior izquierda le permitirá buscar en el Sistema de Información si existe laguna coincidencia el cual será posible visualizarlo en la tabla que se encuentra en la parte inferior:

Cedula de Ciudadania

24807948

|      |                                 | Cons                            | sulta Individual<br>Ner in Doorrein<br>Press herate | Sea a Sales       |                                                     | Hanna Daramata ()<br>Prana Apabala                                                 | SHITNE .                            |          |                              |                |   |
|------|---------------------------------|---------------------------------|-----------------------------------------------------|-------------------|-----------------------------------------------------|------------------------------------------------------------------------------------|-------------------------------------|----------|------------------------------|----------------|---|
|      |                                 | POCH<br>HECH<br>SARS<br>DMAI    | ANIATO E<br>A NACOMPATIS<br>SISI<br>LI              | o padrawa         | NOMINE<br>UDHERO<br>DRECO<br>TELETON<br>DEPARTMENTO | Nort Burgaris<br>E MokLiner<br>Fermin<br>ON Burgerio (A<br>ON JUNCORO)             | MBAND CALIBRON<br>MCTA CALIB IS 4 4 | C        |                              |                | _ |
| LOHE | FELOA HEMEDAN<br>EDIOLEUM HE SA | Lan Eduardi Vallovi<br>Rargel   | GTRON                                               | EXISTENA VELAEBA. | BOSOTAD.C.I<br>BOSOTAD.C.I                          | MEDICA / MELETINAD EN<br>Salut / Tablemeted yn<br>witeleo anthemeted yn<br>anneeld | npee                                | REMILION | RETROALMENTACION FECHA RETRO | 000GFF84C20NC8 | 1 |
| *    | 00604.939                       | Lue Druero Vetruc<br>Regel      | 17806                                               | All               | BOWERADIC.)<br>BOOKTADIC.                           | Salut / Testamientz<br>Initializa petiettechicae<br>generatii                      |                                     |          |                              | .*             |   |
| 1    | 54/06/2010 14/09                | Con Emilante Mattrial<br>Rampel | 07906                                               | 10                | 909074.0.0 /<br>0.0470009                           | Salac : Tesserants<br>exists: Safermatal er<br>genetal                             |                                     |          |                              |                |   |
| 1    | 010003140 11:31                 | Carl Emails Waters              | LUTHCOB                                             | 10                | #00014.0.0.1<br>#00014.0.0                          | Sullur : Toresegnio<br>médico sertemental en<br>general:                           |                                     |          |                              | 1              |   |

## 8. CARATERIZACIÓN OFERTA

URBANO CALDERON

MARLENY

Usted podrá ingresar al sistema de Información de Gestión de Oferta -SIGO- a través de la siguiente dirección <u>http://sigo.unidadvictimas.gov.co</u>, desde cualquier lugar y dispositivo (pc, portátil, tablet, teléfono inteligente) que cuente con conexión a internet y un navegador web habilitado para JavaScript (Internet Explorer, Chrome o Firefox).

En la parte superior derecha encontrara el Modulo de Caracterización de Oferta, haga clic en "Caracterización de Oferta" e identifique la funcionalidad creación, consulta y edición

| UNIDAD PARA LAS VÍCTIMAS      | MANUAL DE USUARIO<br>SISTEMA DE INFORMACIÓN<br>GESTIÓN DE OFERTA<br>-SIGO-<br>PROCESO GESTIÓN INTERINSTITUCION | DE | CÓDIGO 200.07.06-2<br>VERSIÓN 4<br>FECHA 04/08/2016<br>Página 50 de 68 |
|-------------------------------|----------------------------------------------------------------------------------------------------|----|------------------------------------------------------------------------|
|                               |                                                                                                    | ·  |                                                                        |
| ELABORÓ                       | REVISÓ                                                                                                    |    | APROBO                                                                 |
| Grupo de Oferta Institucional | Coordinador Grupo de Oferta Institucional Director de                                                          |    | Gestión Interinstitucional                                             |

| Administración > Solicitudes de Acceso a Oferta > | Caracterización de Oferta 🕨 | Reportes e Informes > | Administración PAT > | Tableros PAT > Ayudas | ۲ |
|---------------------------------------------------|-----------------------------|-----------------------|----------------------|-----------------------|---|
|                                                   | Creación                    |                       |                      |                       |   |
|                                                   | Consulta y Edición          |                       |                      |                       |   |

Ilustración 35. Caracterización de Oferta

## 9.1 Creación oferta

A través de esta funcionalidad el usuario de la entidad podrá crear la oferta institucional en el Sistema de Información de Gestión de Oferta -SIGO-. Para crear oferta es indispensable que el usuario tenga los perfiles: SIGO – Captura de Oferta,SIGO – Edición de Oferta y SIGO – Consulta de Entidades.

| Adminis | stración > Solicitudes de Acce | so a Oferta > Caracterización de Oferta > Reportes e Informes > Administración PAT > Tableros PAT > Ayudas > |  |
|---------|--------------------------------|----------------------------------------------------------------------------------------------------|--|
| Inicio  | Caracterización de Oferta      | Creación                                                                                                    |  |
| -       |                                |                                                                                                    |  |

Creación de Oferta

#### Ilustración 36 Creación de Oferta

Antes de iniciar el diligenciamiento de la información según de las variables agrupadas en 5 paneles (Información básica del programa, Oferta según componente de política, Parámetros para acceder a la oferta, Cobertura, Entidades, Datos de contacto orientado al servicio al ciudadano) consulte si la entidad ya está caracterizada en el Sistema de Información.

Diríjase al módulo de "Administración" opción "Entidades", allí encontrara todo el listado paginado de las entidades creadas en el sistema y si desea, al lado derecho encontrará un campo de búsqueda específica donde podrá digitar el nombre (o parte de él) para luego hacer clic en buscar.

|                               | MANUAL DE USUARIO<br>SISTEMA DE INFORMACIÓN<br>GESTIÓN DE OFERTA<br>-SIGO-<br>proceso gestión interinstitucion | DE     | CÓDIGO 200.07.06-2<br>VERSIÓN 4<br>FECHA 04/08/2016<br>Página 51 de 68 |
|-------------------------------|----------------------------------------------------------------------------------------------------|--------|------------------------------------------------------------------------|
| ELABORÓ                       | REVISÓ                                                                                                    | APROBO |                                                                        |
| Grupo de Oferta Institucional | Coordinador Grupo de Oferta Institucional Director de Ge                                                       |        | Sestión Interinstitucional                                             |

Administración > Solicitudes de Acceso a Oferta > Caracterización de Oferta > Reportes e Informes > Administración PAT > Tableros PAT > Ayudas >

Inicio Administración Entidades

#### Administración de Entidades

| Nuevo                                           |              |           | Búsq     | ueda 3 mi     | nisterio |          |        | Buscar   |
|-------------------------------------------------|--------------|-----------|----------|---------------|----------|----------|--------|----------|
| NOMBRE ENTIDAD                                  | DEPARTAMENTO | MUNICIPIO | ORDEN    | CLASIFICACIÓN | OFERTA   | REMISIÓN | ACTIVO | OPCIONES |
| MINISTERIO DE AGRICULTURA Y<br>DESARROLLO RURAL |              |           | NACIONAL | PUBLICO       | Si       | No       | Si     | C        |
| MINISTERIO DE AMBIENTE                          |              |           | NACIONAL | PUBLICO       | Si       | No       | Si     | C        |
| MINISTERIO DE COMERCIO<br>INDUSTRIA Y TURISMO   |              |           | NACIONAL | PUBLICO       | Si       | No       | Si     | G        |
| MINISTERIO DE CULTURA                           |              |           | NACIONAL | PUBLICO       | Si       | No       | Si     | C        |
| MINISTERIO DE DEFENSA NACIONAL                  |              |           | NACIONAL | PUBLICO       | Si       | No       | Si     | C        |
| MINISTERIO DE EDUCACIÓN<br>NACIONAL             |              |           | NACIONAL | PUBLICO       | Si       | No       | Si     | C        |
| MINISTERIO DE HACIENDA Y<br>CRÉDITO PÚBLICO     |              |           | NACIONAL | PUBLICO       | Si       | No       | Si     | G        |
| MINISTERIO DE JUSTICIA Y DEL<br>DERECHO         |              |           | NACIONAL | PUBLICO       | Si       | No       | Si     | C        |
| MINISTERIO DE MINAS Y ENERGÍA                   |              |           | NACIONAL | PUBLICO       | Si       | No       | Si     | G        |
| MINISTERIO DE RELACIONES<br>EXTERIORES          |              |           | NACIONAL | PUBLICO       | Si       | No       | Si     | C        |

#### Ilustración 37. Búsqueda de Entidad

Además cuenta con la posibilidad de hacer clic en el nombre de la columna en azul "Nombre Entidad" el cual le permite organizar en orden alfabético (orden ascendente o descendente) las entidades de acuerdo a las coincidencias de la búsqueda.

En caso de que la entidad no se encuentre en la lista desplegable es porque no ha sido caracterizada en tanto usted podrá informarlo al correo electrónico <u>soporte.oferta@unidadvictimas.gov.co</u> con la siguiente información:

- Nombre entidad
- Departamento
- Municipio
- Orden
- Clasificación
- Activo

En un (1) día hábil quedara caracterizada y podrá crear la oferta.

A continuación encontrara la definición de cada una de las variables que usted deberá tener en cuenta para caracterizar la oferta:

|                               | MANUAL DE USUARIO<br>SISTEMA DE INFORMACIÓN<br>GESTIÓN DE OFERTA<br>-SIGO- | DE              | CÓDIGO 200.07.06-2<br>VERSIÓN 4<br>FECHA 04/08/2016 |
|-------------------------------|----------------------------------------------------------------------------|-----------------|-----------------------------------------------------|
|                               | PROCESO GESTIÓN INTERINSTITUCION                                           | Página 52 de 68 |                                                     |
| ELABORÓ                       | REVISÓ                                                                     |                 | APROBO                                              |
| Grupo de Oferta Institucional | Coordinador Grupo de Oferta Institucional Director de                      |                 | Sestión Interinstitucional                          |

### Información básica del programa

| Nombre        | Nombre oficial de | l programa que  | se está ofertando |            |               |
|---------------|-------------------|-----------------|-------------------|------------|---------------|
| Programa:     |                   |                 |                   |            |               |
| escripción:   | Especificaciones  | generales del p | rograma           |            |               |
|               |                   |                 |                   |            | 4             |
| Aodalidad:    | -Seleccione-      |                 | ¥                 |            |               |
| eneficiarios: | núm               | Unidad          | -Seleccion: 🔻     | Тіро       | -Seleccion: 🔻 |
|               | N                 | ledida:         |                   | Población: |               |
| Fecha         |                   | â               | Fecha             |            | 篇             |
| Inicio:       |                   |                 | Finalizacion:     |            |               |
| Gratuidad:    | 4                 |                 |                   |            |               |
| -             | -Selec V          |                 |                   |            |               |

Ilustración 38 Información básica del programa

- 1. Nombre del programa: Corresponde al nombre oficial del programa que se está ofertando. (Dato obligatorio)
- 2. **Descripción**: Permite conocer especificaciones generales del programa. (Dato obligatorio)
- 3. **Modalidad:** Posibilita seleccionar si el programa es Por demanda, por oferta con convocatoria abierta, por oferta con convocatoria cerrada. (Dato Obligatorio)

# 4. Beneficiarios:

- **Beneficiarios**: Se refiere al número de beneficiarios y/o cupos del programa. (Dato obligatorio numérico)
- Unidad de Medida: Hace parte de la identificación de beneficiarios. Este campo es de una única selección, cuenta con las opciones de Hogares, organización o comunidad, Personas, otros. (Dato obligatorio)
- **Tipo de Población**: Hace parte de la identificación de los beneficiarios. Este campo es de única selección, Cuenta con las opciones de Exclusivo víctimas, personas vulnerables y toda la población. (Dato obligatorio)

| O UNIDAD PARA LAS VÍCTIMAS    | MANUAL DE USUARIO<br>SISTEMA DE INFORMACIÓN<br>GESTIÓN DE OFERTA<br>-SIGO-<br>proceso gestión interinstitucion | DE | CÓDIGO 200.07.06-2<br>VERSIÓN 4<br>FECHA 04/08/2016<br>Página 53 de 68 |
|-------------------------------|----------------------------------------------------------------------------------------------------|----|------------------------------------------------------------------------|
| ELABORÓ                       | REVISÓ                                                                                                    |    | APROBO                                                                 |
| Grupo de Oferta Institucional | Coordinador Grupo de Oferta Institucional Director de Gestión Ir                                               |    | Sestión Interinstitucional                                             |

- 5. Fecha de inicio: Fecha de inicio del programa. (Dato tipo fecha obligatorio)
- 6. **Fecha de finalización:** Indica la fecha de finalización del programa. (Dato tipo fecha obligatorio)
- Gratuidad: Indica si un programa es gratuito o si el beneficiario debe realizar algún tipo de pago, por este motivo se solicita el detalle por medio de la siguiente información. (Dato obligatorio)
  - **Cuánto:** Dato donde se especifica el valor o porcentaje que debe pagar el beneficiario para acceder al programa.
  - **Cada cuanto:** Temporalidad del pago que se debe realizar.
  - **Dónde:** Información del lugar donde se realizan los pagos requeridos
- 8. Estado: Dato que indica si una oferta está activa o inactiva. (Dato obligatorio)
  - **Observación de inactivación:** En caso de estar inactiva la oferta, se debe indicar el motivo.

### Oferta según componentes de la Política

| ta según Com       | ponentes de la Política    |  |
|--------------------|----------------------------|--|
| Tipo de<br>Sujeto: |                            |  |
| 1.00000000         | - Seleccone-<br>Inflictual |  |

|                               | MANUAL DE USUARIO<br>SISTEMA DE INFORMACIÓN<br>GESTIÓN DE OFERTA<br>-SIGO- | CÓDIGO 200.07.06-2<br>VERSIÓN 4<br>FECHA 04/08/2016 |                            |
|-------------------------------|----------------------------------------------------------------------------|-----------------------------------------------------|----------------------------|
|                               | PROCESO GESTIÓN INTERINSTITUCION                                           | Página 54 de 68                                     |                            |
| ELABORÓ                       | REVISÓ                                                                     |                                                     | APROBO                     |
| Grupo de Oferta Institucional | Coordinador Grupo de Oferta Institucional Director de O                    |                                                     | Sestión Interinstitucional |

| Т         | ipo de Sujeto: | Individual                      | •                                         |
|-----------|----------------|---------------------------------|-------------------------------------------|
|           |                |                                 |                                           |
|           |                | Componen                        | tes y Medidas                             |
| sistencia | y Atención     |                                 |                                           |
|           | Acciones de    | dar información y orientación   |                                           |
|           | Acompañam      | iento jurídico y psicosocial    |                                           |
|           | Alimentación   | n                               |                                           |
|           | Asistencia ft  | uneraria                        |                                           |
|           | Ayuda o ater   | nción humanitaria               |                                           |
|           | Educación      |                                 |                                           |
|           | Generación     | de ingresos                     |                                           |
|           | Identificació  | n                               |                                           |
|           | Reunificació   | on familiar                     |                                           |
|           |                |                                 |                                           |
| usticia   |                |                                 |                                           |
|           | Financiación   | n de los gastos judiciales      |                                           |
|           | Garantía de    | comunicación de las víctimas    |                                           |
|           | Garantía de i  | representación judicial         |                                           |
|           | Información    | de asesoría y apoyo             |                                           |
|           | Protección d   | lurante los procesos judiciales |                                           |
|           |                |                                 |                                           |
|           |                |                                 |                                           |
|           |                |                                 |                                           |
| eparació  | n Integral     | Componente                      | Medida                                    |
| dividual  |                | Asistencia y Atención           | Acciones de dar información y orientación |
|           |                |                                 |                                           |

Ilustración 39 Oferta según componente de política

 Tipo de sujeto: cuenta con las opciones de Individual y/o colectivo. De acuerdo al tipo de sujeto seleccionado podrá visualizar los componentes y medidas relacionados. (Información opcional y de múltiple selección)

|                               | MANUAL DE USUARIO<br>SISTEMA DE INFORMACIÓN<br>GESTIÓN DE OFERTA<br>-SIGO- | DE              | CÓDIGO 200.07.06-2<br>VERSIÓN 4<br>FECHA 04/08/2016 |
|-------------------------------|----------------------------------------------------------------------------|-----------------|-----------------------------------------------------|
|                               | PROCESO GESTIÓN INTERINSTITUCION                                           | Página 55 de 68 |                                                     |
| ELABORÓ                       | REVISÓ                                                                     |                 | APROBO                                              |
| Grupo de Oferta Institucional | Coordinador Grupo de Oferta Institucional Director de G                    |                 | Sestión Interinstitucional                          |

#### Parámetros para acceder a la oferta

| Seleccionar<br>todos:                                                             | Grupo                                                                                                    | Pobla                  | cional                                                                                                    |         |                                                                                                    |
|-----------------------------------------------------------------------------------|----------------------------------------------------------------------------------------------------|------------------------|----------------------------------------------------------------------------------------------------|---------|----------------------------------------------------------------------------------------------------|
| Género<br>Masculino<br>Femenino<br>Lesbianas<br>Gays<br>Bisexuales<br>Transgénero | Étnicos<br>Indígenas<br>Pueblo rom o Gitano<br>Comunidades negra:<br>afrocolombianas<br>Raizales y<br>Palenqueros | Pers<br>y dis<br>diver | onas con habilidade<br>capacidades<br>sas<br>Discapacidad física<br>Discapacidad<br>sensorial auditiva<br>Discapacidad<br>sensorial visual<br>Discapacidad<br>intelectual<br>Discapacidad<br>psicosocial | es Gruț | 00 Etario<br>0 a 6 años<br>7 a 12 años<br>13 a 18 años<br>19 a 28 años<br>29 a 40 años<br>41 a 50 años<br>60 a 69 años<br>70 a 79 años<br>80 a 89 años<br>90 a 99 años |
| Requisito:                                                                        | Información adicional necesaria para pode                                                                         | r acceder a la         | a oferta                                                                                                    |         | ➡Agregar                                                                                                    |

Ilustración 40 Parámetros para acceder a Oferta

- **10. Grupo poblacional:** Grupo de opciones que permite identificar a que beneficiarios está dirigida la oferta de acuerdo a las siguientes agrupaciones:
  - Género: (Campo obligatorio de múltiple selección )
  - Étnicos: (Campo opcional de múltiple selección )
  - **Personas con habilidades y discapacidades diversas:** (Campo opcional de múltiple selección )
  - Grupo Etareo: (Campo obligatorio de múltiple selección )

| Requisitor | Diferención administrato necessario para porter necessitor a la offerta | +¢disða. |
|------------|-------------------------------------------------------------------------|----------|
| Requisito  |                                                                         | Quiter   |
| Pruebe 2   |                                                                         | 0        |
| Pruetos 1  |                                                                         | 0        |

Ilustración 41 Grupo Poblacional

|                               | MANUAL DE USUARIO<br>SISTEMA DE INFORMACIÓN<br>GESTIÓN DE OFERTA<br>-SIGO- | CÓDIGO 200.07.06-2<br>VERSIÓN 4<br>FECHA 04/08/2016 |                            |
|-------------------------------|----------------------------------------------------------------------------|-----------------------------------------------------|----------------------------|
|                               | PROCESO GESTIÓN INTERINSTITUCION                                           | Página 56 de 68                                     |                            |
| ELABORÓ                       | REVISÓ                                                                     |                                                     | APROBO                     |
| Grupo de Oferta Institucional | Coordinador Grupo de Oferta Institucional                                  | Director de G                                       | Sestión Interinstitucional |

11. **Requisito:** Información adicional necesaria para poder acceder a la oferta. (Campo opcional).

Agregar: Funcionalidad obligatoria que permite agregar a un listado los requisitos diligenciados.

### Cobertura

| Coberturas |          |   |                       |                  |
|------------|----------|---|-----------------------|------------------|
| País:      | COLOMBIA | • | Departamento: Todos * | <b>∔</b> Agregar |
| Municipio: | Todos    | • | Subdivisión: Todos •  |                  |
|            |          |   |                       |                  |

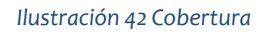

- 12. **Cobertura geográfica:** Permite establecer la ubicación geográfica donde el programa se ejecutara.
  - **País:** campo única selección que indica el país en donde se está ofreciendo el programa.
  - **Departamento**: Departamento o departamentos donde se está ofreciendo el programa. Si se indica "**Todos**" es porque el programa se encuentra ofertado en todos los departamentos y municipios del territorio.
  - **Municipio**: Municipio o Municipios donde se está ofreciendo el programa. Si se indica "**Todos"** es porque el programa se encuentra ofertado en todos los municipios del departamento seleccionado.
  - **Subdivisión**: Cuenta con las opciones de: Barrio, Comunidad, Consejo comunitario, Kumpany, Resguardo, Vereda y un espacio para indicar el nombre relacionado a la selección de la subdivisión.

Agregar: Funcionalidad obligatoria que permite agregar a un listado la cobertura geográfica del programa.

|                               | MANUAL DE USUARIO<br>SISTEMA DE INFORMACIÓN<br>GESTIÓN DE OFERTA<br>-SIGO- | CÓDIGO 200.07.06-2<br>VERSIÓN 4<br>FECHA 04/08/2016 |                            |
|-------------------------------|----------------------------------------------------------------------------|-----------------------------------------------------|----------------------------|
|                               | PROCESO GESTIÓN INTERINSTITUCION                                           | Página 57 de 68                                     |                            |
| ELABORÓ                       | REVISÓ                                                                     |                                                     | APROBO                     |
| Grupo de Oferta Institucional | Coordinador Grupo de Oferta Institucional                                  | Director de C                                       | Sestión Interinstitucional |

### Entidades

| Entidades   |                                   |                            |                                          |   |                  |
|-------------|-----------------------------------|----------------------------|------------------------------------------|---|------------------|
| Entidad:    | -                                 | Rol:                       | -Seleccione-                             | Ŧ | <b>∔</b> Agregar |
| Presupuesto | El Presupuesto esta dado en miles | Fuente de<br>Financiación: | <ul><li>Nación</li><li>Propios</li></ul> |   |                  |

Ilustración 43 Entidades

- 13. **Entidades:** Identifica las entidades públicas, privadas y Cooperantes, de orden nacional y territorial que ofertan el programa. (*Previamente creadas*)
  - Entidad: Entidad que oferta el programa, en un campo tipo búsqueda donde puede el sistema va filtrando por coincidencias". (Dato obligatorio)
  - **Presupuesto:** Valor en miles de pesos que indica el dinero con el que dispone la entidad para ejecutar el programa (Dato obligatorio, en caso de no tener la información se debe colocar el número cero).
  - **Rol**: Dato obligatorio que identifica el papel que desempeña la entidad frente al programa. Cuenta con las siguientes opciones:
    - Oferente: Rol de la entidad que ofrece el programa pero no lo ejecuta.
    - Ejecutora: Rol de la entidad que opera el programa.
    - Mixta: Rol de la entidad que ofrece y opera el programa.
  - Fuente de financiación: Relaciona la fuente de financiación del presupuesto dado por la entidad. Cuenta con las opciones de: Nación y Propios (Dato opcional de múltiple selección)

### Datos de contacto orientado al servicio al ciudadano

| Tipor | -Seleccare + } | Taken administration provides provide provide respectively parts of process administration and software | +Agege |
|-------|----------------|----------------------------------------------------------------------------------------------------|--------|
|       | -Jelecchie-    |                                                                                                    |        |

Ilustración 44 Datos de Contacto orientado al servicio al ciudadano

|                               | MANUAL DE USUARIO<br>SISTEMA DE INFORMACIÓN<br>GESTIÓN DE OFERTA<br>-SIGO- | CÓDIGO 200.07.06-2<br>VERSIÓN 4<br>FECHA 04/08/2016     |        |
|-------------------------------|----------------------------------------------------------------------------|---------------------------------------------------------|--------|
|                               | PROCESO GESTIÓN INTERINSTITUCION                                           | Página 58 de 68                                         |        |
| ELABORÓ                       | REVISÓ                                                                     |                                                         | APROBO |
| Grupo de Oferta Institucional | Coordinador Grupo de Oferta Institucional                                  | Coordinador Grupo de Oferta Institucional Director de G |        |

- 14. **Tipo**: Da a conocer datos adicionales a donde y/o quien brinda mayor información para el acceso efectivo a la oferta. Cuenta con las siguientes opciones:
  - Personal: Nombre de la(s) personas a las que se debe contactar.
  - Presencial: Ubicación geográfica, como direcciones.
  - Telefónico: Números de teléfono o de celular de contacto.
  - Virtual: Direcciones electrónicas y/o correos electrónicos.

Agregar: Funcionalidad obligatoria que permite agregar a un listado la cobertura geográfica del programa.

Una vez diligencie la información usted deberá hacer clic en el botón "Guardar"

### 9.2 Consulta y edición

La funcionalidad de **consulta y edición** facilitará la búsqueda de oferta creada en el Sistema de Información de Gestión de Oferta –SIGO- en el Modulo de caracterización de Oferta.

Si usted presiona el botón "Buscar" sin incluir información en ninguna de las variables allí solicitadas el Sistema de Información le solicitara que por lo menos ingrese número de la oferta o las fechas inicial y final de la creación, para realizar la búsqueda.

| Administración - Solicitudes | de Acceso a Oferta ► Cara | acterización de Oferta | <ul> <li>Reportes e Informes</li> </ul> | <ul> <li>Administración PAT          <ul> <li>Tableros F</li> </ul> </li> </ul> | AT► Ayudas► |
|------------------------------|---------------------------|------------------------|-----------------------------------------|---------------------------------------------------------------------------------|-------------|
| Conculta y Edición           |                           | n                      |                                         |                                                                                 |             |
| Consulta y Edición           | i de Oleita               |                        |                                         |                                                                                 |             |
| Fecha Inicio                 |                           | i                      | Fecha Fin                               |                                                                                 | i           |
| País                         | -Seleccione-              | Ŧ                      | Departamento                            | -Seleccione-                                                                    | Ŧ           |
| Municipio                    | -Seleccione-              | ٣                      | Entidad                                 | -                                                                               |             |
| Nombre                       |                           |                        | Nº Oferta                               |                                                                                 |             |
|                              |                           | Buscar Nuev            | a Búsqueda                              |                                                                                 |             |
|                              |                           | Ilustración 45 Cor     | nsulta Oferta                           |                                                                                 |             |

| UNIDAD PARA LAS VÍCTIMAS      | MANUAL DE USUARIO<br>SISTEMA DE INFORMACIÓN<br>GESTIÓN DE OFERTA<br>-SIGO- | CÓDIGO 200.07.06-2<br>VERSIÓN 4<br>FECHA 04/08/2016 |                            |
|-------------------------------|----------------------------------------------------------------------------|-----------------------------------------------------|----------------------------|
|                               | PROCESO GESTIÓN INTERINSTITUCION                                           | Página 59 de 68                                     |                            |
| ELABORÓ                       | REVISÓ                                                                     |                                                     | APROBO                     |
| Grupo de Oferta Institucional | Coordinador Grupo de Oferta Institucional                                  | Director de G                                       | Sestión Interinstitucional |

Unas vez ingrese la fecha de inicio y finalización o a través de N<sup>a</sup> de Oferta, más los filtros deseados (opcional), seguido de un clic en el botón de "Buscar", podrá visualizar en el parte inferior una tabla resumen con la información de la oferta.

Usted podrá identificar visualmente:

- El estado del programa: el estado activo se visualiza en <u>verde</u> y el estado inactivo en <u>rojo</u>.
- Un resumen básico del programa mediante las columnas: número de oferta, nombre de la oferta, descripción, las entidades, la cobertura y la vigencia.

|         |                                                |                   |                                                                                                    |                                              | PAZ EQUIDAD EDUCACION             |                            |          |
|---------|------------------------------------------------|-------------------|----------------------------------------------------------------------------------------------------|----------------------------------------------|-----------------------------------|----------------------------|----------|
| Adminis | stración ► Solicitudes de A                    | cceso a Oferta⊁ C | aracterización de Oferta > Reportes e Ir                                                                                                    | nformes  Administración PAT                  | ► Tableros PAT ► Ayudas ►         |                            |          |
| Inicio  | Caracterización de Oferta                      | a Consulta y Ed   | ición                                                                                                    |                                              |                                   |                            |          |
| Cons    | ulta v Edición d                               | e Oferta          |                                                                                                    |                                              |                                   |                            |          |
|         |                                                |                   |                                                                                                    |                                              |                                   |                            | _        |
|         | Fecha Inicio                                   | 2016-07-01        | <b></b>                                                                                                    | Fecha Fin                                    | 2016-07-22                        | i                          |          |
|         | País                                           | -Seleccione-      | Ŧ                                                                                                    | Departamento                                 | -Seleccione-                      | ,                          | •        |
|         | Municipio                                      | -Seleccione-      | Ŧ                                                                                                    | Entidad                                      | -                                 |                            |          |
|         | Nombre                                         |                   |                                                                                                    | N° Oferta                                    |                                   |                            |          |
|         |                                                |                   | Buscar                                                                                                    | va Búsqueda                                  |                                   |                            |          |
| NÚMERO  | NOMBRE                                         |                   | DESCRIPCIÓN                                                                                                    | ENTIDADES                                    | COBERTURA                         | VIGENCIA                   | OPCIONES |
| 2706    | Calidad y Cobertura Edu<br>Transporte Escolar) | ucativa.(         | cobertura del 100% transporte escolar<br>rural de los NNA victimas del conflicto<br>armado que estan en Basica secunda                                                                                                    | ALCALDIA-QUINDIO-<br>CALARCA /               | MUN: CALARCA<br>(QUINDIO) /       | 01/03/2016 -<br>30/11/2016 | CE       |
| 2707    | Calidad y Cobertura Ed                         | ucativa.          | cobertura del 100% alimentación esco<br>de los NNA victimas del conflicto arma<br>que están en Básica Primaria.                                                                                                    | lar ALCALDIA-QUINDIO-<br>ido CALARCA /       | MUN: CALARCA<br>(QUINDIO) /       | 01/03/2016 -<br>30/11/2016 | CE       |
| 2708    | Calidad y Cobertura Ed                         | ucativa           | cobertura del 100% en kits escolares o<br>los NNA victimas del conflicto armado<br>que están en Básica Primaria.                                                                                                    | e ALCALDIA-QUINDIO-<br>CALARCA /             | MUN: CALARCA<br>(QUINDIO) /       | 01/03/2016 -<br>30/07/2016 | Ge       |
| 2709    | telller de fortalecimiento<br>mental           | sobre la salud    | se realiza taller dirigido a madres de<br>familia de coredi sobre mental donde a<br>realizo la proyección con el video win y<br>una actividad recreativa de preguntas<br>respuestas y la evaluacion en la vered<br>dantticas | DIRECCION LOCAL DE<br>SALUD /<br>/<br>y<br>a | E MUN: SAN RAFAEL<br>(ANTIOQUIA)/ | 14/07/2016 -<br>14/07/2016 | 01       |

Ilustración 46 Consulta Oferta fecha de Inicio/Fecha de Finalización

|                    |                                                                                                    |                                                                                                    | MANUAL<br>SISTEMA DE I<br>GESTIÓN                                                                                                    | CÓDIGO 200.07.06-2<br>VERSIÓN 4<br>FECHA 04/08/2016                                                                               |                                                                        |                                 |                 |  |
|--------------------|----------------------------------------------------------------------------------------------------|----------------------------------------------------------------------------------------------------|----------------------------------------------------------------------------------------------------|----------------------------------------------------------------------------------------------------|------------------------------------------------------------------------|---------------------------------|-----------------|--|
|                    |                                                                                                    |                                                                                                    | PROCESO GESTIÓ                                                                                                    |                                                                                                    |                                                                        | Página 60 c                     | Página 60 de 68 |  |
| Grupo              | ELABORÓ<br>de Oferta Institue                                                                                                    | cional                                                                                                    | REVISÓ                                                                                                    |                                                                                                    |                                                                        | APROBO                          |                 |  |
|                    |                                                                                                    |                                                                                                    |                                                                                                    |                                                                                                    |                                                                        |                                 |                 |  |
| Adminis            | stración ► Solicitudes de A                                                                                                    | Acceso a Oferta►                                                                                                    | Caracterización de Oferta > Reportes e Inforr                                                                                                    | mes► Administración PAT► 1                                                                                                    | Tableros PAT► Ayudas►                                                  |                                 |                 |  |
| Inicio             | Caracterización de Ofert                                                                                                    | ta Consulta y E                                                                                                    | dición                                                                                                    |                                                                                                    |                                                                        |                                 |                 |  |
| Cons               | ulta y Edición d                                                                                                    | le Oferta                                                                                                    |                                                                                                    |                                                                                                    |                                                                        |                                 |                 |  |
|                    | Fecha Inicio                                                                                                    |                                                                                                    | i                                                                                                    | Fecha Fin                                                                                                    |                                                                        |                                 | i               |  |
|                    | País                                                                                                    | -Seleccione-                                                                                                    | •                                                                                                    | Departamento                                                                                                    | Seleccione-                                                            |                                 | •               |  |
|                    |                                                                                                    | Colossiana                                                                                                    |                                                                                                    | E-RALA                                                                                                    |                                                                        |                                 | _               |  |
|                    | MUNICIPIO                                                                                                    | -Seleccione-                                                                                                    | •                                                                                                    | Entidad                                                                                                    |                                                                        |                                 |                 |  |
|                    | Nombre                                                                                                    |                                                                                                    |                                                                                                    | Nº Oferta 2                                                                                                    | 706                                                                    |                                 |                 |  |
|                    |                                                                                                    |                                                                                                    | Buscar Nueva B                                                                                                    | lúsqueda                                                                                                    |                                                                        |                                 |                 |  |
| NÚMERO             | NOMBRE                                                                                                    |                                                                                                    | DESCRIPCIÓN                                                                                                    | ENTIDADES                                                                                                    | COBERTURA                                                              | VIGENCIA                        | OPCIONES        |  |
|                    |                                                                                                    |                                                                                                    |                                                                                                    |                                                                                                    |                                                                        |                                 |                 |  |
| 2706               | Calidad y Cobertura Ed<br>Transporte Escolar)<br>Primero Anterior 1                                                                                                    | lucativa.(<br>Siguiente Último                                                                                                    | cobertura del 100% transporte escolar rura<br>de los NNA victimas del conflicto armado<br>que estan en Basica secundaria                                                                                                    | I ALCALDIA-QUINDIO-<br>CALARCA /                                                                                                  | MUN: CALARCA<br>(QUINDIO) /                                            | 01/03/2016 -<br>30/11/2016      | CE              |  |
| 2706<br>gina 1 / 1 | Calidad y Cobertura Ed<br>Transporte Escolar)<br>Primero Anterior 1                                                                                                    | Iucativa.(<br>Siguiente Último                                                                                                    | cobertura del 100% transporte escolar rura<br>de los NNA victimas del conflicto armado<br>que estan en Basica secundaria<br>Ilustración 47 Consulta O<br>a Oferta -> Caracterización de Oferta -> Reportes d                                                                     | I ALCALDIA-QUINDIO-<br>CALARCA /<br>Dferta Nº de Oferta                                                                           | MUN: CALARCA<br>(QUINDIO) /                                            | 01/03/2016 -<br>30/11/2016      | C               |  |
| 2706               | Calidad y Cobertura Ed<br>Transporte Escolar)<br>Primero Anterior 1<br>Administración - Solic<br>Inicio Caracterizació                                                                       | Iucativa.(<br>Siguiente Último<br>itudes de Acceso a<br>ón de Oferta Co                                                                     | cobertura del 100% transporte escolar rura<br>de los NNA victimas del conflicto armado<br>que estan en Basica secundaria<br>Ilustración 47 Consulta O<br>a Oferta > Caracterización de Oferta > Reportes o<br>nsulta y Edición                                                   | I ALCALDIA-QUINDIO-<br>CALARCA /<br>Dferta N° de Oferta                                                                           | MUN: CALARCA<br>(QUINDIO) /                                            | 01/03/2016 -<br>30/11/2016      | C               |  |
| 2706<br>gina 1 / 1 | Calidad y Cobertura Ed         Transporte Escolar)         Primero       Anterior         1       3         Administración ► Solic         Inicio       Caracterizaciá         Consulta y Ed | Iucativa.(<br>Siguiente Último<br>itudes de Acceso a<br>ón de Oferta Co<br>lición de Of                                                     | cobertura del 100% transporte escolar rura<br>de los NNA victimas del conflicto armado<br>que estan en Basica secundaria<br>Ilustración 47 Consulta C<br>a Oferta Caracterización de Oferta Reportes o<br>nsulta y Edición                                                       | I ALCALDIA-QUINDIO-<br>CALARCA /<br>Dferta N° de Oferta                                                                           | MUN: CALARCA<br>(QUINDIO) /                                            | 01/03/2016 -<br>30/11/2016      | C               |  |
| 2706               | Calidad y Cobertura Ed<br>Transporte Escolar)<br>Primero Anterior 1<br>Administración - Solic<br>Inicio Caracterizació<br>Consulta y Ed<br>Fech                                              | Iucativa.(<br>Siguiente Último<br>itudes de Acceso a<br>ón de Oferta Co<br>lición de Of<br>a Inicio                                         | cobertura del 100% transporte escolar rura<br>de los NNA victimas del conflicto armado<br>que estan en Basica secundaria<br>Ilustración 47 Consulta C<br>a Oferta > Caracterización de Oferta > Reportes o<br>nsulta y Edición<br><b>Terta</b>                                   | I ALCALDIA-QUINDIO-<br>CALARCA /<br>Dferta N° de Oferta<br>e Informes → Administración PA<br>Fecha Fin                            | MUN: CALARCA<br>(QUINDIO) /                                            | 01/03/2016 -<br>30/11/2016      |                 |  |
| 2706<br>iina 1 / 1 | Calidad y Cobertura Ed<br>Transporte Escolar)                                                                                                    | Iucativa.(<br>Siguiente Último<br>itudes de Acceso a<br>ón de Oferta Co<br>lición de Of<br>a Inicio<br>País -Sel                            | cobertura del 100% transporte escolar rura<br>de los NNA victimas del conflicto armado<br>que estan en Basica secundaria<br>Ilustración 47 Consulta C<br>a Oferta Caracterización de Oferta Reportes o<br>nsulta y Edición<br><b>Terta</b>                                       | I ALCALDIA-QUINDIO-<br>CALARCA /<br>Dferta N° de Oferta<br>e Informes • Administración PA<br>Fecha Fin<br>Departamento            | MUN: CALARCA<br>(QUINDIO) /<br>AT > Tableros PAT > Ayudas              | 01/03/2016 -<br>30/11/2016      |                 |  |
| 2706<br>gina 1 / 1 | Calidad y Cobertura Ed<br>Transporte Escolar)<br>Primero Anterior 1<br>Administración - Solic<br>Inicio Caracterizació<br>Consulta y Ed<br>Fech                                              | Iucativa.(<br>Siguiente Último<br>itudes de Acceso a<br>ón de Oferta Co<br>lición de Of<br>a Inicio<br>País -Sel<br>unicipio -Sel           | cobertura del 100% transporte escolar rura<br>de los NNA victimas del conflicto armado<br>que estan en Basica secundaria<br>Ilustración 47 Consulta O<br>a Oferta > Caracterización de Oferta > Reportes o<br>nsulta y Edición<br>ferta<br>eccione- *<br>eccione- *              | I ALCALDIA-QUINDIO-<br>CALARCA /<br>Dferta N° de Oferta<br>e Informes + Administración P4<br>Fecha Fin<br>Departamento<br>Entidad | MUN: CALARCA<br>(QUINDIO) /<br>T  Tableros PAT  Ayudas<br>-Seleccione- | 01/03/2016 -<br>30/11/2016<br>> |                 |  |
| 2706               | Calidad y Cobertura Ed<br>Transporte Escolar)<br>Primero Anterior 1<br>Administración → Solic<br>Inicio Caracterizació<br>Consulta y Ed<br>Fechu<br>Mu                                       | Iucativa.(<br>Siguiente Último<br>itudes de Acceso a<br>ón de Oferta Co<br>lición de O1<br>a Inicio<br>País -Sei<br>unicipio -Sei<br>Nombre | cobertura del 100% transporte escolar rura<br>de los NNA victimas del conflicto armado<br>que estan en Basica secundaria<br>Ilustración 47 Consulta O<br>a Oferta > Caracterización de Oferta > Reportes o<br>nsulta y Edición<br><b>ierta</b><br>eccione-<br>v<br>eccione-<br>v | I ALCALDIA-QUINDIO-<br>CALARCA /<br>Dferta № de Oferta<br>e Informes • Administración PA<br>Fecha Fin<br>Departamento<br>Entidad  | MUN: CALARCA<br>(QUINDIO) /<br>T Tableros PAT + Ayudas                 | 01/03/2016 -<br>30/11/2016      |                 |  |

Ilustración 48 Consulta Entidad

|                               | MANUAL DE USUARIO<br>SISTEMA DE INFORMACIÓN DE<br>GESTIÓN DE OFERTA<br>-SIGO-<br>proceso gestión interinstitucional |                                                   | CÓDIGO 200.07.06-2<br>VERSIÓN 4<br>FECHA 04/08/2016<br>Página 61 de 68 |
|-------------------------------|----------------------------------------------------------------------------------------------------|---------------------------------------------------|------------------------------------------------------------------------|
| ELABORÓ                       | REVISÓ                                                                                                    |                                                   | APROBO                                                                 |
| Grupo de Oferta Institucional | Coordinador Grupo de Oferta Institucional Director de                                                               |                                                   | estión Interinstitucional                                              |
| Grupo de Oferta Institucional | Coordinador Grupo de Oferta Institucional                                                                           | ador Grupo de Oferta Institucional Director de Ge |                                                                        |

|                | Fecha Inicio                      | 2016-87-01                                                 |                                                                                                    | Fecile Fin   | 2216-07-22   |                                       |                                        |         |
|----------------|-----------------------------------|------------------------------------------------------------|----------------------------------------------------------------------------------------------------|--------------|--------------|---------------------------------------|----------------------------------------|---------|
|                | Pais                              | desize                                                     |                                                                                                    | Departamento | Geboore      |                                       | 29 <b>4</b>                            |         |
|                | Municipio                         | detection.                                                 | 14                                                                                                    | Entidad      | (#)          |                                       |                                        |         |
|                | Nombre                            | UNA DUCAD RAPA INVERTRI                                    |                                                                                                    | N* Oferta    |              |                                       |                                        |         |
|                |                                   |                                                            | Address and a second second se |              |              |                                       |                                        |         |
| NUMERO         | NUMBRE                            | DESCRIPCIÓN                                                | Nueva Boso                                                                                                    | ENTIDADES    |              | COBERTURA                             | VIGENCIA                               | OPCIONE |
| NGMERO<br>2713 | NOMBRE<br>UNA CUDAD PRMA INVERTIR | DESCRIPCIÓN<br>Realizar apoyo técnico y proce<br>área sual | sos production en el                                                                                                    | ENTIDADES    | IG GALARCA / | COBERTURA<br>MUN: CALUMICA (DUINDIO)/ | VIGENCIA<br>25/02/2018 -<br>30/12/2016 | OPCIONE |

Ilustración 49 Consulta por nombre del programa

### **Consulta de Ofertas**

Después de haber identificado la oferta con los filtros ofrecidos por la aplicación (vistos anteriormente), el usuario deberá dar clic en el icono = de la columna de **OPCIONES**, y el sistema le mostrará una pantalla pon toda la información relacionada a la oferta.

|                               | MANUAL DE USUARIO<br>SISTEMA DE INFORMACIÓN<br>GESTIÓN DE OFERTA<br>-SIGO- | CÓDIGO 200.07.06-2<br>VERSIÓN 4<br>FECHA 04/08/2016 |                            |
|-------------------------------|----------------------------------------------------------------------------|-----------------------------------------------------|----------------------------|
|                               | PROCESO GESTIÓN INTERINSTITUCION                                           | IAL                                                 | Página 62 de 68            |
| ELABORÓ                       | REVISÓ                                                                     |                                                     | APROBO                     |
| Grupo de Oferta Institucional | Coordinador Grupo de Oferta Institucional                                  | Director de C                                       | Sestión Interinstitucional |

Administración > Solicitudes de Acceso a Oferta > Caracterización de Oferta > Reportes e Informes > Administración PAT > Tableros PAT > Ayudas >

Inicio Caracterización de Oferta Consulta y Edición Consulta

Consulta de oferta

| № 2042                        |                                                                                        |                                                                                                    |                    |                       |                   |  |
|-------------------------------|----------------------------------------------------------------------------------------|----------------------------------------------------------------------------------------------------|--------------------|-----------------------|-------------------|--|
| Nombre Programa:              | COMISARIA DE FA                                                                        | AMILIA                                                                                                    |                    |                       |                   |  |
| Descripción:                  | APOYO A LA REUI<br>FAMILIAS DEL MU<br>ADEMÁS DE ESTO<br>ADOLESCENTES<br>COMUNIDAD EN U | APOYO A LA REUNIFICACION A LA DINAMICA FAMILIAR - BRINDAR AYUDA Y ORIENTACIÓN PSICOLÓGICA Y JURÍDICA A LAS<br>FAMILIAS DEL MUNICIPIO EN ARAS DE MANTENER LA UNIDAD Y BIENESTAR DE LOS MIEMBROS DE CADA UNA DE ÉSTAS.<br>ADEMÁS DE ESTO CON EL APOYO DE LA COMISARÍA DE FAMILIA SE BUSCA GARANTIZAR A LOS NIÑOS, NIÑAS Y<br>ADOLESCENTES SU PLENO Y ARMONIOSO DESARROLLO PARA QUE CREZCAN EN EL SENO DE LA FAMILIA Y DE LA<br>COMUNIDAD EN UN AMBIENTE DE FELICIDAD, AMOR Y COMPRENSIÓN COMISARIA DE FAMILIA. |                    |                       |                   |  |
| Modalidad:                    | Por demanda                                                                            |                                                                                                    |                    |                       |                   |  |
| Beneficiarios:                | 0                                                                                      | Unidad de<br>Medida:                                                                                                    | Personas           | Tipo de<br>Población: | Toda la población |  |
| Beneficiarios<br>Disponibles: | 0                                                                                      |                                                                                                    |                    |                       |                   |  |
| Fecha Inicio                  | 2016-01-01                                                                             |                                                                                                    | Fecha Finalización | 2016-12-31            |                   |  |
| Gratuidad:                    | ×.                                                                                     |                                                                                                    |                    |                       |                   |  |
| Estado:                       | Activo                                                                                 |                                                                                                    |                    |                       |                   |  |

Ilustración 50 Consulta de Oferta

### Edición de Ofertas

La funcionalidad de edición permitirá realizar cambios necesarios a una oferta ya caracterizada si se cuenta con el perfil asociado. El usuario que podrá editar la oferta es aquel que la allá creado.

Después de haber identificado la oferta con los filtros ofrecidos por la aplicación (vistos anteriormente), el usuario deberá dar clic en el icono <sup>CC</sup> de la columna de OPCIONES, esta solo podrá ser modificada por el usuario que la creo en el Sistema de Información, si es así, el usuario visualizará la información guardada de la oferta seleccionada, pero no si es el mismo usuario, el sistema arrojara una notificación de no tener permiso.

El usuario no tiene permiso de modificar la oferta

|                               | MANUAL DE USUARIO<br>SISTEMA DE INFORMACIÓN<br>GESTIÓN DE OFERTA<br>-SIGO- | CÓDIGO 200.07.06-2<br>VERSIÓN 4<br>FECHA 04/08/2016 |                            |
|-------------------------------|----------------------------------------------------------------------------|-----------------------------------------------------|----------------------------|
|                               | PROCESO GESTIÓN INTERINSTITUCION                                           | Página 63 de 68                                     |                            |
| ELABORÓ                       | REVISÓ                                                                     |                                                     | APROBO                     |
| Grupo de Oferta Institucional | Coordinador Grupo de Oferta Institucional Director de G                    |                                                     | Sestión Interinstitucional |

A continuación se realizan consideraciones importantes para editar la oferta caracterizada:

a.) En el panel de Información básica del programa, una vez inicie la ejecución del programa deberá digitar en el campo de "Beneficiarios disponibles", esto con el fin de proveer información actualizada de los cupos/plazas por cubrir.

| ninistración 🕨 Solicitudes d  | e Acceso a Oferta 🕨 Ca                                                             | racterización de Oferta                                                                                                    | Reportes e Informes Administració | n PAT > Tableros PAT  | ▶ Ayudas ▶        |  |  |
|-------------------------------|------------------------------------------------------------------------------------|----------------------------------------------------------------------------------------------------|-----------------------------------|-----------------------|-------------------|--|--|
| io Caracterización de O       | erta Consulta y Edici                                                              | ión Consulta                                                                                                    |                                   |                       |                   |  |  |
| nsulta de oferta              |                                                                                    |                                                                                                    |                                   |                       |                   |  |  |
|                               |                                                                                    |                                                                                                    |                                   |                       |                   |  |  |
| º 2042                        |                                                                                    |                                                                                                    |                                   |                       |                   |  |  |
| Nombre Programa:              | COMISARIA DE FAMILIA                                                               |                                                                                                    |                                   |                       |                   |  |  |
| Descripción:                  | APOYO A LA REU<br>FAMILIAS DEL MU<br>ADEMÁS DE EST<br>ADOLESCENTES<br>COMUNIDAD EN | APOYO A LA REUNIFICACION A LA DINAMICA FAMILIAR - BRINDAR AYUDA Y ORIENTACIÓN PSICOLÓGICA Y JURÍDICA A LAS<br>FAMILIAS DEL MUNICIPIO EN ARAS DE MANTENER LA UNIDAD Y BIENESTAR DE LOS MIEMBROS DE CADA UNA DE ÉSTAS.<br>ADEMÁS DE ESTO CON EL APOYO DE LA COMISARÍA DE FAMILIA SE BUSCA GARANTIZAR A LOS NIÑOS, NIÑAS Y<br>ADOLESCENTES SU PLENO Y ARMONIOSO DESARROLLO PARA QUE CREZCAN EN EL SENO DE LA FAMILIA Y DE LA<br>COMUNIDAD EN UN AMBIENTE DE FELICIDAD, AMOR Y COMPRENSIÓN COMISARIA DE FAMILIA. |                                   |                       |                   |  |  |
| Modalidad:                    | Por demanda                                                                        |                                                                                                    |                                   |                       |                   |  |  |
| Beneficiarios:                | 0                                                                                  | Unidad de<br>Medida:                                                                                                    | Personas                          | Tipo de<br>Población: | Toda la población |  |  |
| Beneficiarios<br>Disponibles: | 0                                                                                  |                                                                                                    |                                   |                       |                   |  |  |
| Fecha Inicio                  | 2016-01-01                                                                         |                                                                                                    | Fecha Finalización                | 2016-12-31            |                   |  |  |
| Gratuidad:                    | ×.                                                                                 |                                                                                                    |                                   |                       |                   |  |  |
| Estado:                       | Activo                                                                             |                                                                                                    |                                   |                       |                   |  |  |
|                               |                                                                                    |                                                                                                    |                                   |                       |                   |  |  |

Este campo no le permitirá guardar la oferta si ingresan un número mayor que el indicado en "Beneficiarios".

| Beneficiarios:                | 100                                                            | Unidad Medida: | Personas 🔹 | Tipo Población: | Exclusivo víctimas 🔹 |
|-------------------------------|----------------------------------------------------------------|----------------|------------|-----------------|----------------------|
| Beneficiarios<br>disponibles: | 200<br>Este número no<br>debe ser mayor al<br>de beneficiarios |                |            |                 |                      |

b.) Para los paneles de Oferta que se resumen en una tabla como son: componente de Política, Parámetros para acceder a oferta, cobertura, entidades, datos de contacto orientado al Servicio del Ciudadano; deberá eliminarse su contenido haciendo clic en el

|                               | MANUAL DE USUARIO<br>SISTEMA DE INFORMACIÓN<br>GESTIÓN DE OFERTA<br>-SIGO- | CÓDIGO 200.07.06-2<br>VERSIÓN 4<br>FECHA 04/08/2016 |                            |
|-------------------------------|----------------------------------------------------------------------------|-----------------------------------------------------|----------------------------|
|                               | PROCESO GESTIÓN INTERINSTITUCION                                           | Página 64 de 68                                     |                            |
| ELABORÓ                       | REVISÓ                                                                     |                                                     | APROBO                     |
| Grupo de Oferta Institucional | Coordinador Grupo de Oferta Institucional Director de O                    |                                                     | Gestión Interinstitucional |

icono de quitar <sup>(3)</sup> y agregarla nuevamente en caso de requerir realizar alguna modificación.

Luego de realizar la edición de la información básica del programa al final de la página, haga clic en "Modificar", si existe alguna información con errores o incompleto el sistema le notificará:

Una vez edite el contenido el sistema de información confirma a través de un mensaje si desea continuar, haga clic en "Aceptar".

| Confirmación                             |         | ×        |
|------------------------------------------|---------|----------|
| Se editará el programa ¿Desea continuar? |         |          |
|                                          | Aceptar | Cancelar |

En seguida el sistema muestra el detalle de la oferta caracterizada con la información

|                               | MANUAL DE USUARIO<br>SISTEMA DE INFORMACIÓN DE<br>GESTIÓN DE OFERTA<br>-SIGO- |                                        | CÓDIGO 200.07.06-2<br>VERSIÓN 4<br>FECHA 04/08/2016 |
|-------------------------------|-------------------------------------------------------------------------------|----------------------------------------|-----------------------------------------------------|
|                               | PROCESO GESTIÓN INTERINSTITUCIONAL                                            |                                        | Página 65 de 68                                     |
| ELABORÓ                       | REVISÓ                                                                        |                                        | APROBO                                              |
| Grupo de Oferta Institucional | Coordinador Grupo de Oferta Institucional                                     | Director de Gestión Interinstitucional |                                                     |

### 9. AYUDAS

En este Módulo usted encontrará en cada uno de los paneles información asociada a las funcionalidades del Sistema de Información de Gestión de Oferta

Todos los Usuarios del Sistema de Información de Gestión de Oferta tienen acceso a este Modulo.

El Modulo se organizó en forma de acordeón, para facilitar al usuario la visibilizacion de la información.

Al ingresar al Modulo se visualizara abierto el panel de Introducción de forma automática

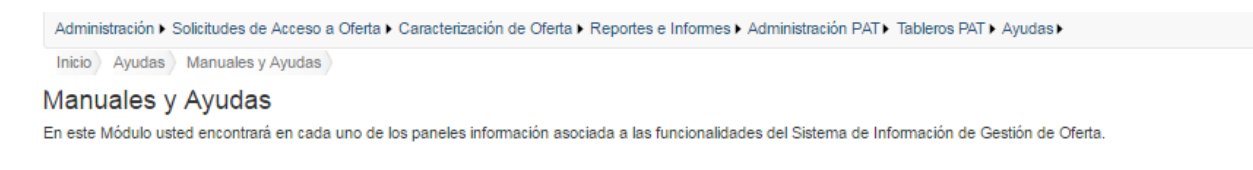

Ilustración 51 Ayudas Paneles

Para acceder al contenido de los demás paneles deberá hacer clic en el nombre de cada uno:

|                               | MANUAL DE USUARIO<br>SISTEMA DE INFORMACIÓN DE<br>GESTIÓN DE OFERTA<br>-SIGO- |  | CÓDIGO 200.07.06-2<br>VERSIÓN 4<br>FECHA 04/08/2016 |
|-------------------------------|-------------------------------------------------------------------------------|--|-----------------------------------------------------|
|                               | PROCESO GESTIÓN INTERINSTITUCIONAL                                            |  | Página 66 de 68                                     |
| ELABORÓ                       | REVISÓ                                                                        |  | APROBO                                              |
| Grupo de Oferta Institucional | Coordinador Grupo de Oferta Institucional Director de Gestión Interinsti      |  | Gestión Interinstitucional                          |

Administración > Solicitudes de Acceso a Oferta > Caracterización de Oferta > Reportes e Informes > Administración PAT > Tableros PAT > Ayudas >

Inicio Ayudas Manuales y Ayudas

#### Manuales y Ayudas

En este Módulo usted encontrará en cada uno de los paneles información asociada a las funcionalidades del Sistema de Información de Gestión de Oferta.

| Introducción                                                                                                    |                                                                                                    |  |  |  |
|----------------------------------------------------------------------------------------------------|----------------------------------------------------------------------------------------------------|--|--|--|
| Usted cuenta con un Manual de Usuario del Sistema de Información de Gestión de Oferta, donde podrá conocer de forma detallada las funcionalidades de todos los módulos. |                                                                                                    |  |  |  |
|                                                                                                    | Manual de Usuario<br>Aquí encontrará de forma detallada la operación del Sistema de Información de Gestión de Oferta, en todos sus<br>módulos. Ver documento |  |  |  |
| ,<br>Solicitudes de Acceso a Oferta                                                                                                    |                                                                                                    |  |  |  |
| Administración                                                                                                    |                                                                                                    |  |  |  |
| Caracterización de Oferta                                                                                                    |                                                                                                    |  |  |  |

Cada uno de los paneles cuenta con información que posibilitara comprender la funcionalidad de cada uno de los módulos del sistema como lo son video (s) y/o documento (s) y/o formato(s):

**Introducción:** El Sistema de Información Cuenta con **Un Manual de Usuario** y **Video** del Sistema de Información que le permitirá conocer el alcance del sistema y detalles de las funcionalidades del mismo.

**Solicitudes de Acceso a Oferta:** Este Módulo cuenta con tres (3) funcionalidades como lo son cargue de solicitudes, bandeja de solicitudes y notificaciones fallidas.

**Administración:** En este Modulo cuenta con la posibilidad de crear usuarios y Entidades que gestionaran las solicitudes de acceso a oferta de las víctimas, enviadas a través de SIGO

**Reportes e Informes:** Consulta Individual permite visualizar las trazabilidad de una solicitud de acceso a oferta de forma individual, es decir sólo para una única víctima.

| UNIDAD PARA LAS VÍCTIMAS                                                                                                    | MANUAL DE USUARIO<br>SISTEMA DE INFORMACIÓN<br>GESTIÓN DE OFERTA<br>-SIGO-<br>proceso gestión interinstitucio | I DE CÓDIGO 200.07.06-2<br>VERSIÓN 4<br>FECHA 04/08/2016<br>NAL Página 67 de 68 |  |  |
|----------------------------------------------------------------------------------------------------|----------------------------------------------------------------------------------------------------|---------------------------------------------------------------------------------|--|--|
| ELABORÓ                                                                                                    | REVISÓ                                                                                                    | APROBO                                                                          |  |  |
| Grupo de Oferta Institucional                                                                                                    | stitucional Coordinador Grupo de Oferta Institucional Director de Gestión Interinstituciona                   |                                                                                 |  |  |
| Instructivo 3 Módulo<br>Bandeja de Solicitudes<br>La Bandeja de Solicitudes de consultar u etmalimentar de forma individual o masiva las |                                                                                                    |                                                                                 |  |  |

Usted podrá visualizar el video directamente en el sistema de información ampliando la imagen o ver en YouTube haciendo clic en "YouTube"

solicitudes de acceso a oferta asignadas. Ver documento

in the

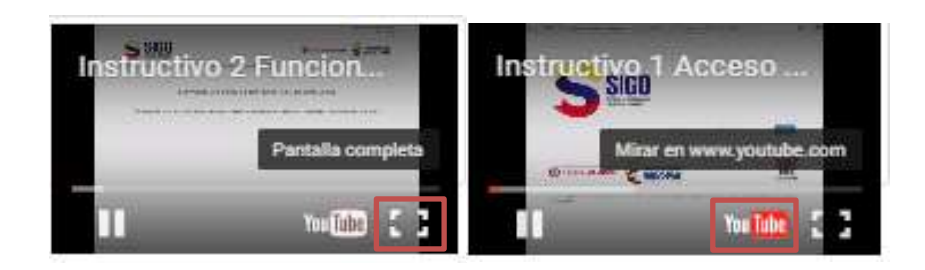

El documento con el detalle de la funcionalidad podrá visualizarlos y/o descargarlos haciendo clic en "Ver documento"

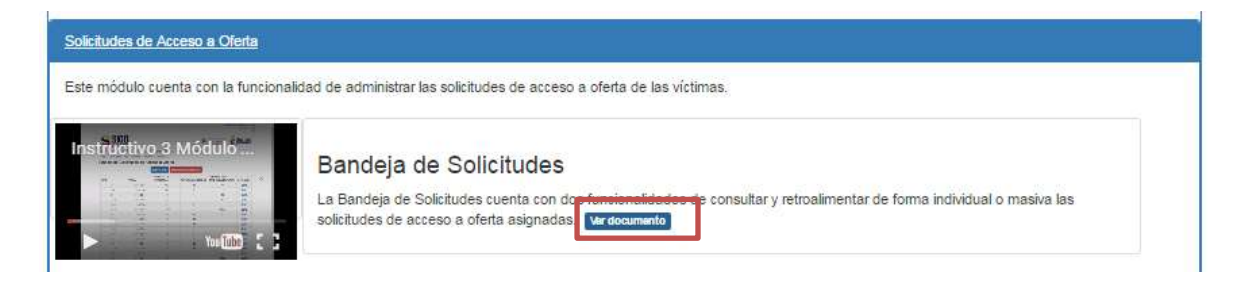

|                               | MANUAL DE USUARIO<br>SISTEMA DE INFORMACIÓN DE<br>GESTIÓN DE OFERTA<br>-SIGO-          |  | CÓDIGO 200.07.06-2<br>VERSIÓN 4<br>FECHA 04/08/2016 |  |
|-------------------------------|----------------------------------------------------------------------------------------|--|-----------------------------------------------------|--|
|                               | PROCESO GESTIÓN INTERINSTITUCIONAL                                                     |  | Página 68 de 68                                     |  |
| ELABORÓ                       | REVISÓ                                                                                 |  | APROBO                                              |  |
| Grupo de Oferta Institucional | ucional Coordinador Grupo de Oferta Institucional Director de Gestión Interinstitucion |  | Gestión Interinstitucional                          |  |

#### ANEXOS

# Anexo 1: Control de cambios

| Versión | Ítem del cambio | Cambio<br>realizado | Motivo del<br>cambio | Fecha del<br>cambio |
|---------|-----------------|---------------------|----------------------|---------------------|
| 2       | Caracterización | Actualización de    | Actualización de     | 20/04/2016          |
|         | de Oferta       | contenidos          | funcionalidades      |                     |
|         | Administración  | asociado a          |                      |                     |
|         | de Usuarios     | ajuntes             |                      |                     |
|         | Solicitudes de  | funcionales         |                      |                     |
|         | Acceso a Oferta | versión SIGO        |                      |                     |
|         | Reporte e       | 1.01                |                      |                     |
|         | Informes        |                     |                      |                     |
|         | Nuevo módulo    |                     |                      |                     |
|         | "Ayudas"        |                     |                      |                     |
| 3       | Todos los       | Funcionalidades     | Funcionalidades      | 05/07/2016          |
|         | numerales       | e imagen            | e imagen             |                     |
|         |                 | institucional       | institucional        |                     |
| 4       | Acceso al       | Restablecer         | Mejoras              | 31/07/2016          |
|         | Sistema         | Clave               | funcionalidades      |                     |
|         | Administración  | Modulo Tablero      |                      |                     |
|         |                 | PAT                 |                      |                     |
|         |                 | Usuarios            |                      |                     |